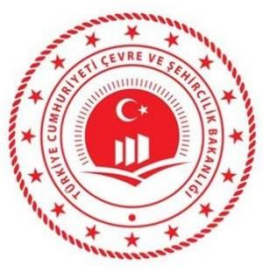

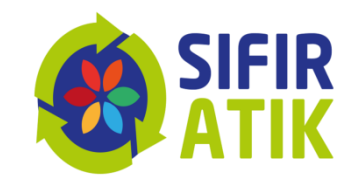

# Sıfır Atık Bilgi Sistemi

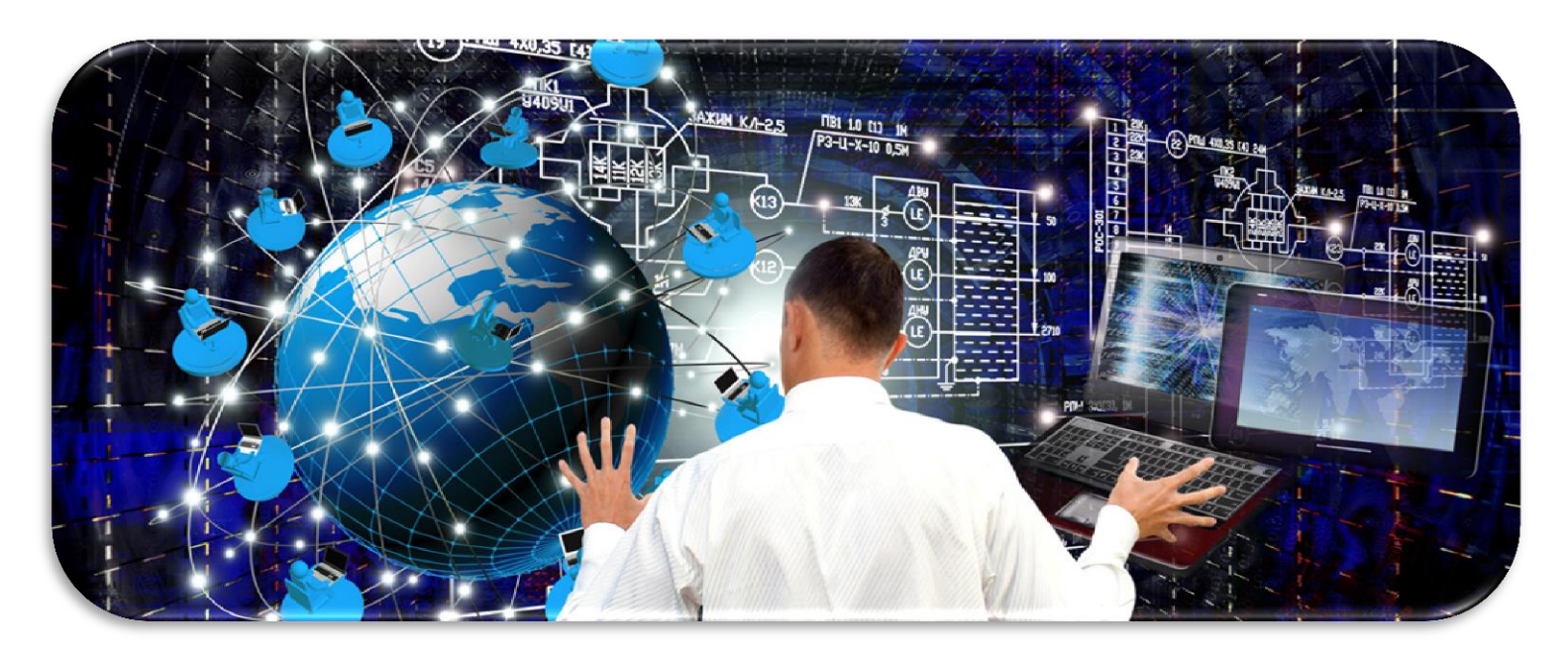

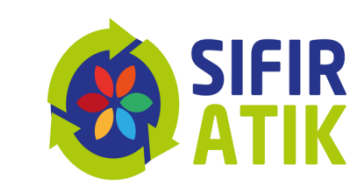

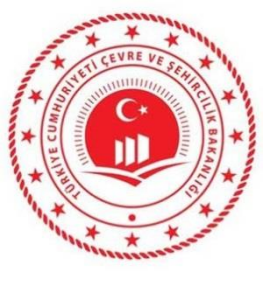

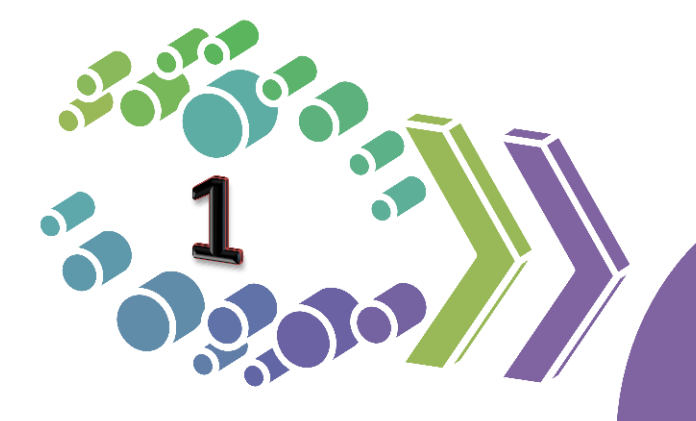

## Neden Sıfır Atık Bilgi Sistemi

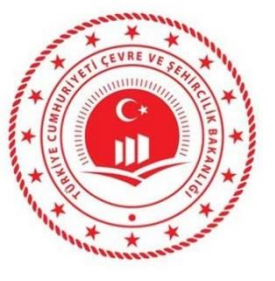

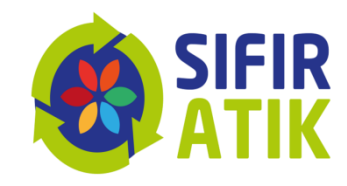

## Sıfır Atık Bilgi Sistemi

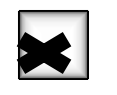

Envanter oluşturmak

istatistik yayınlamak

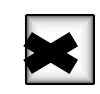

Kazanımları hesaplamak

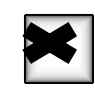

Uygulamaları izlemek

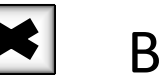

Bilgi almak

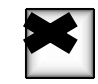

Belgelendirme altyapısını oluşturmak

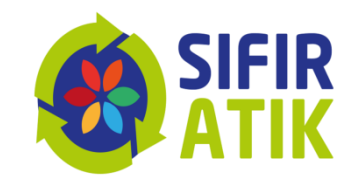

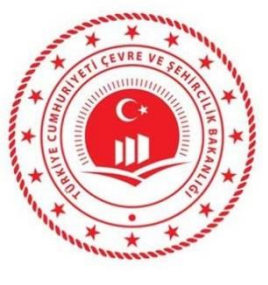

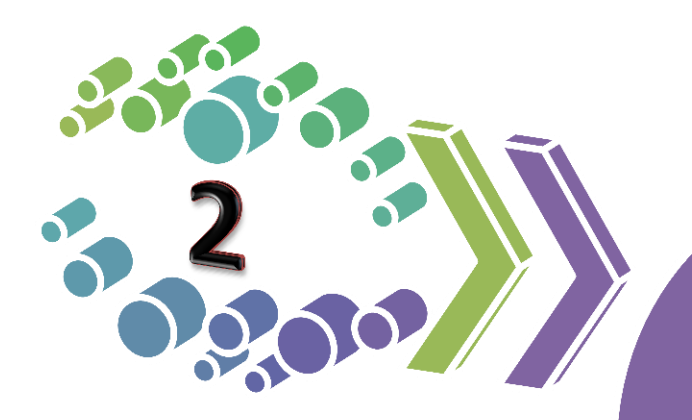

## Yazılım Sistemi Kullanıcıları

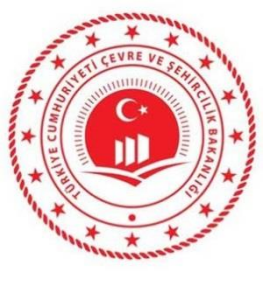

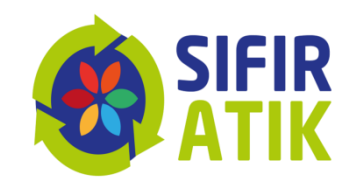

- Bakanlık
- İl Müdürlüğü
- Belediyeler
- Alışveriş merkezleri
- Eğitim kurumları
- OSB
- Sanayiciler
- Hastaneler
- Oteller
- Turizm Tesisleri
- Bütün hedef kitleler

Bilgi Sistemi Kullanıcıları

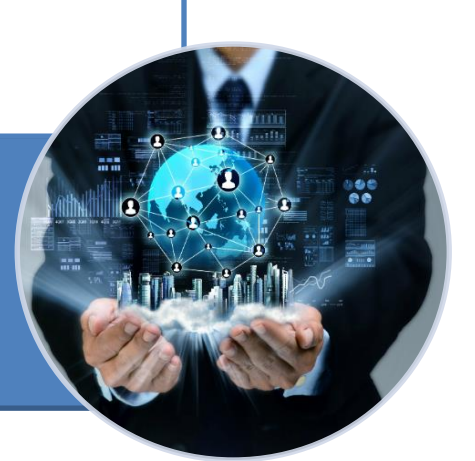

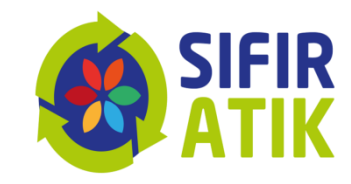

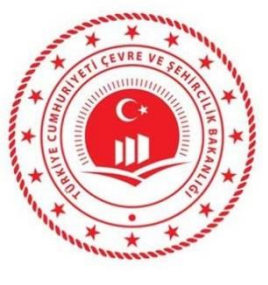

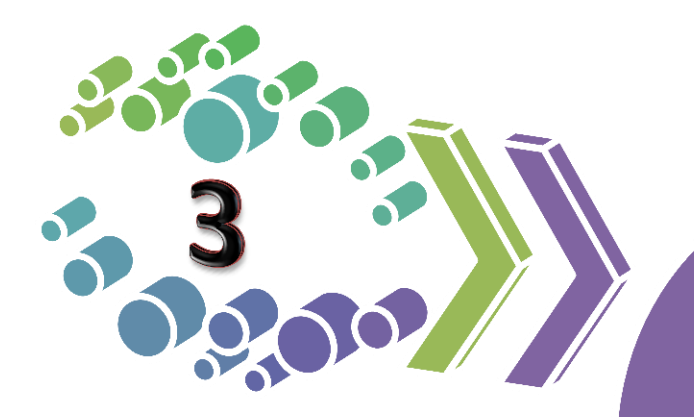

## Yazılım Sistemi Erişim Adresi

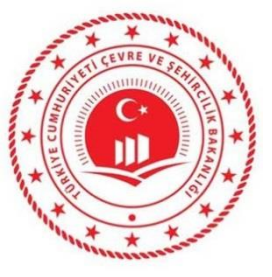

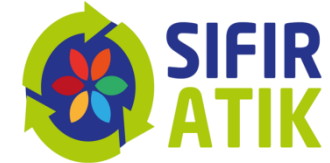

## Sıfır Atık Bilgi Sistemi Erişim Adresi

## https://ecbs.cevre.gov.tr/

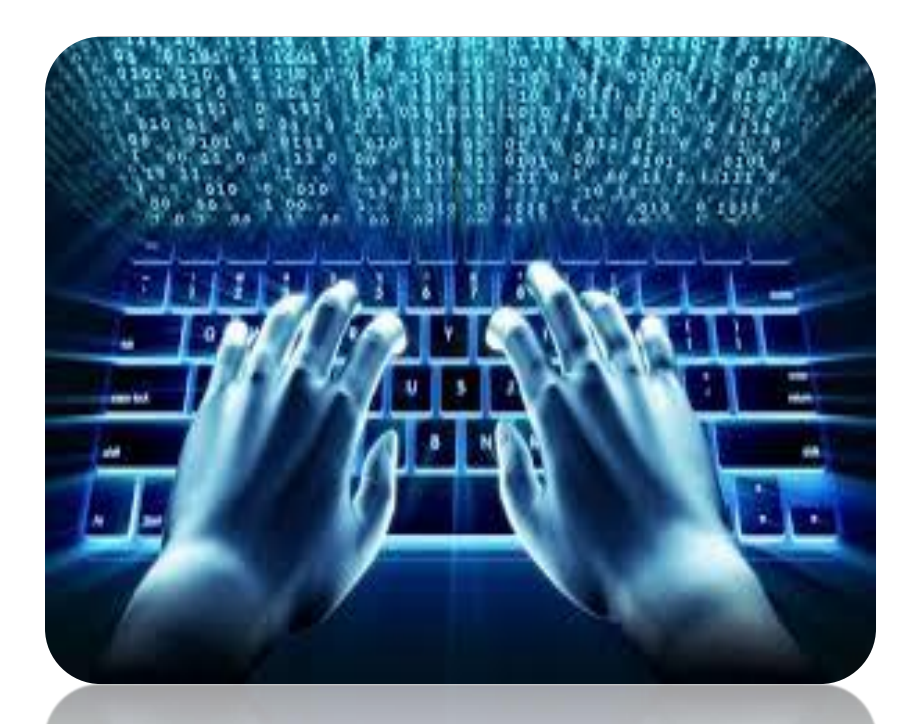

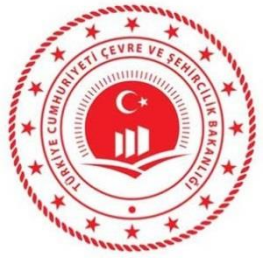

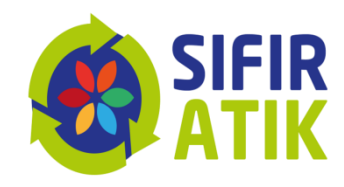

#### Sıfır Atık Bilgi Sistemine» veri girişleri <u>«https://ecbs.cevre.gov.tr/</u>» adresinden yapılabilmektedir.

#### Ancak bunun için öncelikle,

 1- Sıfır Atık Bilgi Sistemi Kullanıcıları EÇBS (Entegre Çevre Bilgi Sistemi) Kayıt İşlemlerini tamamlamalı,

2-Sistem tarafından otomatik oluşturulan formun çıktısına alarak, kaşe ve imzalı olarak "Çevre ve Şehircilik İl Müdürlüğü" ne başvuru yapılmalıdır.

**3-**ECBS başvurunuz Çevre ve Şehircilik İl Müdürlüğünce onaylandıktan sonra «Sıfır Atık Bilgi Sistemine» <u>«https://ecbs.cevre.gov.tr/</u>» adresinden veri girişi yapılabilmektedir.

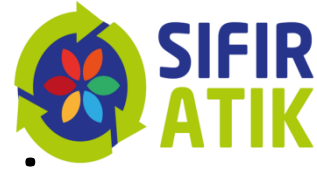

#### (<u>«https://ecbs.cevre.gov.tr/</u>» üzerinden)

| .05                                                                                                    | O SIKÇA SORULAN SORULAR             |
|----------------------------------------------------------------------------------------------------|-------------------------------------|
| 📢 Duyurular 💷 Diger Uygulamalar                                                                                                    | 🛦 Vatandaş Girişi 🛔 Bakanlık Girişi |
| Entegre Çevre Bilgi Sistemi Güncellemesi                                                                                                    | O e-Devlet ile Giriş                |
| 10 haneli vergi numarası kullanan şahıs firmaların aktifleştirmesinde sırasında oluşan<br>hata giderildi.                                                                                                    |                                     |
| 10 haneli vergi numarasi kullanan şahiş firmaların TC kimlik numarası ile vergi<br>numarası değişilişili dirucusuna izin verildi.                                                                                                    |                                     |
| Firma ve Kurumların həp tipi (Tüzel Kişi, Beledive Xuləvb.) də ərənə ine<br>verildi.                                                                                                    | m                                   |
| UAVT kodu güncellemesi                                                                                                    |                                     |
| Adres kaptianeda UWT kolu kayda olmayan hesspflemukarum) waya teosikerin (200y.3.0) ke<br>25.00.2018 Cargamba glininden tilbaren, yeri kayt ve aktifleptrenejeski sistenden aktanlan kaptian<br>eonzandi waya akti Jaydann akrie dipitajita bayurusu konnoda T.WT Kolu Kaya Kogi' septembj<br>fe adres Sudiaren UWT sudiarus taki omland mel gefinesiere olanika siglemacater. |                                     |
| "UNIT Kodu Kayıdı Deği" seçeneğinin kullanılması gereken durumlar.<br>- Adresin UNIT Sestembe bulunmadığı ve yerel yöretminerin adresi kaydna UAVIT vermediği durumlar.<br>- Hesaçıfirmalikuruni yanı Setsini birden çek kaşın rumanası tullandışı durumlar.                                                                                                    |                                     |
| Not: Yukanda belirtifen durumlar dipinda adres kayıtlarının UAVT üzerinden girilmesi<br>gerekmektedir.                                                                                                    |                                     |
| Alo 181 çağın merkezi üzerinden EÇBS için telefon desteği alabilirsiniz.                                                                                                    |                                     |
| Alo 181 telefon desteĕinde 11-00 - 15-00 saatleri arasında İmar Barısı                                                                                                    |                                     |

| Kullanıcı Kay | μt                                                                                                    |
|---------------|----------------------------------------------------------------------------------------------------|
| c Kimlik No * | <b>A</b>                                                                                                    |
| 1*            | AFYONKARAHISAR                                                                                                    |
| lçe *         |                                                                                                    |
| \d *          |                                                                                                    |
| Cep Telefon   |                                                                                                    |
|               | Lütten geçerli bir cep telefon numarası giriniz . Girdiğiniz cep telefon numarası üzerinden doğrulama<br>yapmalısınız. |
| Posta *       | V Doğrula                                                                                                    |

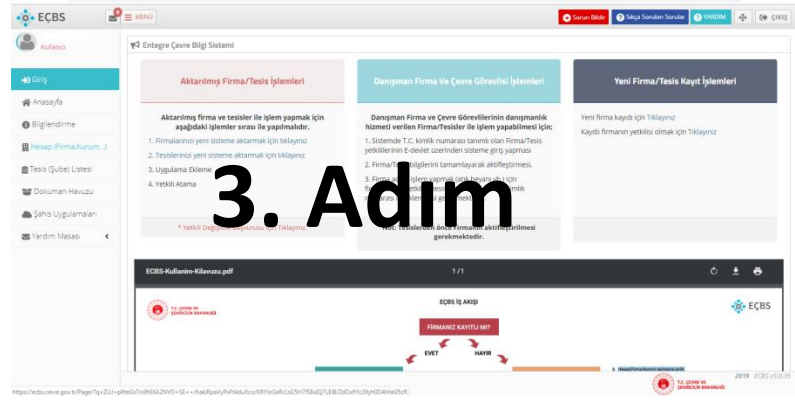

Kayıt işlemleri için <u>https://ecbs.cevre.gov.tr</u>adresine girin.

**1.Adım:** "Vatandaş girişi" ekranından e-devlet şifrenizle giriş yapın. *(E-devlet şifresi ile girişlerin kurum amiri tarafından yapılması gerekmektedir.)* **2.Adım:** "Sisteme giriş yap" butonuna tıklayarak il/ilçe bilgilerinizi girin. *(Diğer bilgileriniz e-devlet sisteminden otomatik olarak çekilecektir.)* Kaydet butonuna basarak, kullanıcı sözleşmesini okuyup onaylayın.

**3.Adım:** Hesap(Firma/kurum) sayfasına girilir.

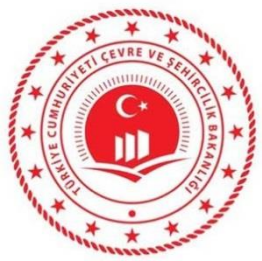

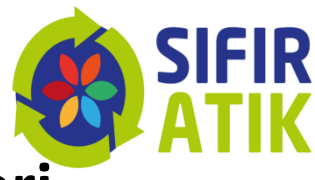

(«https://giris.turkiye.gov.tr/Giris/» üzerinden)

| Giriş Yapılacak Uygulama                              | e-Devlet Kapısı                                         |                                       |                             | Ċ              | türkiye.gov     | .tr |
|-------------------------------------------------------|---------------------------------------------------------|---------------------------------------|-----------------------------|----------------|-----------------|-----|
| 🗎 e-Devlet Şifresi                                    | 📴 Mobil İmza                                            | 🚜 e-imza                              | त्वस् T.C. Kimlik Kartı     | 🚍 İnter        | met Bankacılığı |     |
| T.C. Kimlik Numaranızı ve<br>edebilirsiniz. 🕠 e-Devle | e -Devlet Şifrenizi kullar<br>et Şifresi Nedir, Nasıl A | narak kimliğiniz doğ<br><b>lınır?</b> | rulandıktan sonra işleminiz | e kaldığınız y | erden devam     |     |
| * T.C. Kimlik No                                      |                                                         |                                       | ]                           |                |                 |     |
|                                                       | 📾 Sanal Klavy                                           | ye 🐠 Yazarken G                       | izle                        |                |                 |     |
| * e-Devlet Şifresi                                    |                                                         |                                       |                             |                |                 |     |
|                                                       | 📾 Sanal Klavj                                           | ye 🔒 Şifremi Uni                      | uttum                       |                |                 | 4   |
|                                                       | < Iptal                                                 | l Et Sister                           | ne Giriş Yap >              |                |                 |     |
| ) 2019, Ankara - Tüm Hakla                            | ırı Saklıdır                                            |                                       | Gizlilik                    | ve Güvenlik    | Hızlı Çözüm Me  |     |
|                                                       |                                                         |                                       |                             |                |                 |     |

ECBS (Çevre ve Şehircilik
 Bakanlığı) sekmesi seçilir.

- e-Devlet Kapısı (e-Devlet şifresi ile girişlerin kurum amiri tarafından yapılması gerekmektedir.)

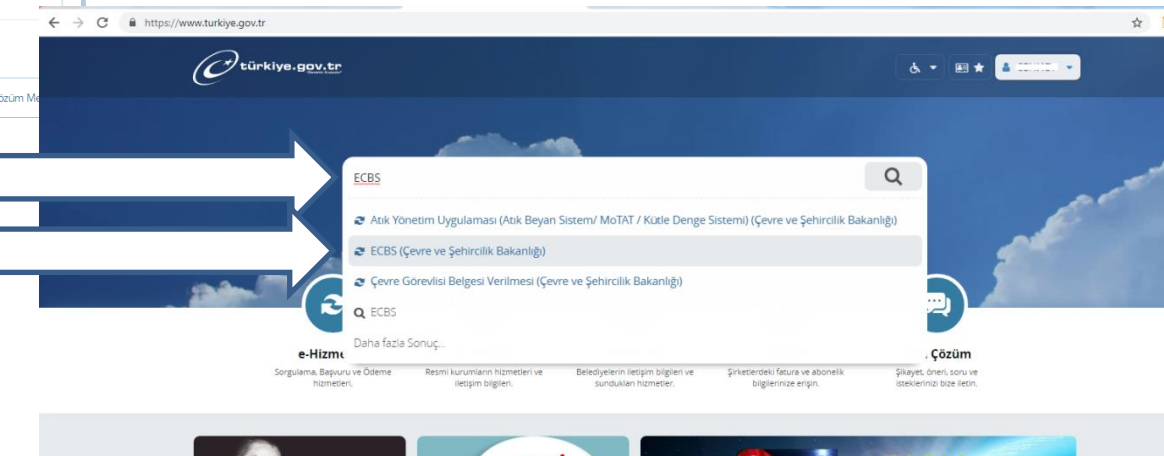

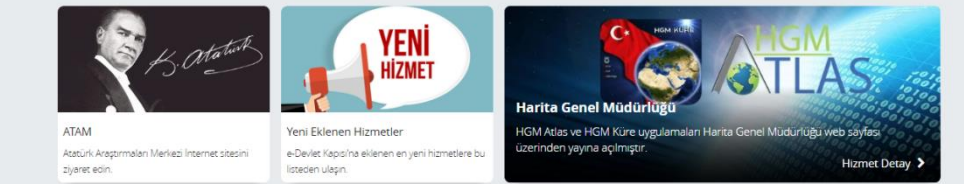

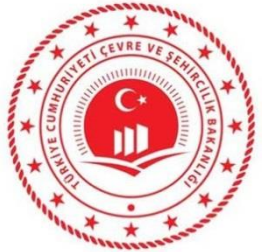

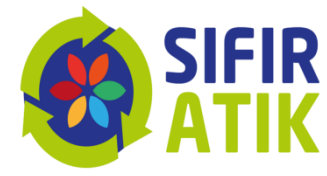

#### EÇBS (Entegre Çevre Bilgi Sistemi) Kayıt İşlemleri («https://giris.turkiye.gov.tr/Giris/» üzerinden)

| Crig systeadjunc uzyszkena le tigti bigier:       Ugukena ki tigti bigier:         Ugukena Adve       ECIS         Ugukena Adve       ECIS         Ugukena Adve       ECIS         Ugukena Adve       ECIS         Ugukena Adve       ECIS         Ugukena Adve       ECIS         Ugukena Adve       ECIS         Ugukena Adve       ECIS         Ugukena Kresti       Intps://redus.com/s/gativ/hist-1         Hemere Agkalenas       EVEP         Urgebreze (Produktionetenastic histolghoods, www.st.kipe.gor, 's) wet keinet, podł bigierne le kulareo prey spong skersk (git hummur         Urgebreze (Produktionetenastic histolghoods, www.st.kipe.gor, 's) wet keinet, podł bigierne le kulareo prey spong skersk (git hummur | tiler ⊖<br>Se O<br>IIIIIIIIIIIIIIIIIIIIIIIIIIIIIIIIIIII                                                                                  | - Açılan sayfad<br>sekmesi seçili                                                                                                    | da <b>«Uygulamay</b> a<br>r.                                                                                                    | a Git»                                                                                |
|----------------------------------------------------------------------------------------------------|----------------------------------------------------------------------------------------------------|----------------------------------------------------------------------------------------------------|----------------------------------------------------------------------------------------------------|---------------------------------------------------------------------------------------|
|                                                                                                    | 🔹 EÇBS 🦉                                                                                                    | ≡ MENÜ<br>¶4 Entegre Çevre Bilgi Sistemi                                                                                                    |                                                                                                    | Sorun Bilder Skya Sonulan Sonular (2) VARDAM                                          |
|                                                                                                    | <b>→)</b> Girtş                                                                                                    | Aktarılmış Firma/Tesis İşlemleri                                                                                                    | Danışman Firma Ve Çevre Görevlisi İşlemleri                                                                                                    | Yeni Firma/Tesis Kayıt İşlemleri                                                      |
| Hesap(Firma/kurum) sayfasına girilir,                                                                                                    | <ul> <li>Anasayfa</li> <li>Bliglendirme</li> <li>R Hesap (Firma,Kurum_)</li> <li>Tesis (Şube) Listesi</li> <li>Doküman Havuzu</li> </ul> | Aktanlmış firma ve tesisler ile işlem yapmak için<br>aşağıdaki işlemler sırası ile yapılmılıldır.<br>1. Fırmalannız yeni sisteme aktarmak için tıklayınız<br>2. Tesislerinizi yeni sisteme aktarmak için tıklayınız<br>3. Uygulama Ekleme<br>4. Yetkili Atarma | Danışman Firma ve Çevre Görevillerinin danışmanlık<br>hizmeti verilen Firma/Teisiler ile işlem yapabilmesi için:<br>1. Sistemde T.C., kimili numarası tanımi olan Firma/Teisis<br>yestikillerini Edevlet üzerinden sisteme giriş yapınası<br>2. Firma/Teisis bilgilerini tamamlışırarak aktifişetirmesi.<br>3. Firma adına işlem yapımak (akti beşanı vb.) (çin<br>firma teisin yestiki litesine ile ikişilerini T.C., Kimilik<br>numarası ile eklenmesi gerekmektedir. | Yeni firma kayıdı için Tüklayınız<br>Kayıtlı firmanın yetkilisi olmak için Tüklayınız |
|                                                                                                    | Sahis Uygulamalari                                                                                                    | * Yetidi Değişiklik Başvurusu İçin Tiklayınız.                                                                                                    | Not: Tesislerden önce Firmanın aktifleştirilmesi<br>gerekmektedir.                                                                                                    |                                                                                       |
|                                                                                                    |                                                                                                    | ECBS-Kullanim-Kilavuzu.pdf                                                                                                    | ۱'n                                                                                                    | ć 🛓                                                                                   |
|                                                                                                    |                                                                                                    | C. COME NI<br>PROBLEM SAMULAD                                                                                                    | EÇES IŞ AKIŞI<br>FİRMANIZ KAYTLI MIT                                                                                                    | 🔅 E                                                                                   |

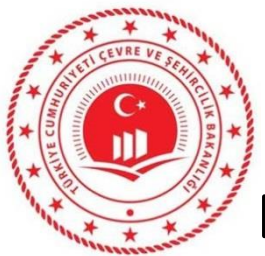

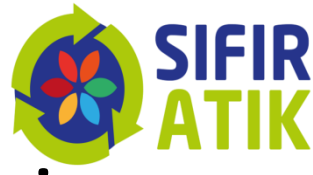

Hesap(Firma/kurum) sayfasına giriş yapıldıktan sonra

| o EÇBS                 | Р = мино                                                                   | 🕥 Sorupe Båder 💽 Sokça Sonuları Sonular 🕥 YAKİSINA 🕂 Ge ÇIKIŞ |
|------------------------|----------------------------------------------------------------------------|---------------------------------------------------------------|
| Kultanci               | Hesaplar (Firma, Kurum) Kullancona he liykih besap (Firma, Kurum) liatesi. | 🔶 Yest Hicksp (Firma)Kurum-J                                  |
| 🜒 Giriş                |                                                                            |                                                               |
| 🖀 Anasayfa             |                                                                            |                                                               |
| O Bilgiendirme         |                                                                            |                                                               |
| 📲 Hesap (Erms,Kurum)   |                                                                            |                                                               |
| 💼 Tesis (Şube) Listesi |                                                                            |                                                               |
| 😻 Doküman Havuzu       |                                                                            |                                                               |
| 📥 Şahıs Uygulamaları   |                                                                            |                                                               |
| 🗃 Yardim Masasi 🔹 🕻    |                                                                            |                                                               |
|                        |                                                                            |                                                               |
|                        |                                                                            |                                                               |
|                        |                                                                            |                                                               |
|                        |                                                                            |                                                               |
|                        |                                                                            |                                                               |
|                        |                                                                            | 2019 - ECES +2.0.25                                           |

#### Sağ üstte bulunan "Yeni Hesap(Firma/kurum)" 'a tıklanır,

🔅 EÇBS Hesap(Firma, Kurum..) Kavit 2. Hesap Tipi seçimi, Giris Vergi Numarası Girişi Vergi No girişi, Vergi 🖀 Anasayfa Adım 1 - Vergi Numarası Giriş Bilgilendirme Dairesi seçimi, Firma, Tüzel Kisilik Kamu Kurumu 🔲 Hesap (Firma,Ku Hesap(Firma,Kurum...) Tipi Tüzel Kişi(Firma) 💼 Tesis (Şube) Listes Vergi No \* Vergi Dairesi İli \* Seçiniz Vergi Dairesi \* 💌 Yardım Masası Seçiniz

2019 ECBS v3.0.3.

.

ileri 🕽

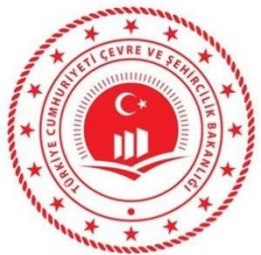

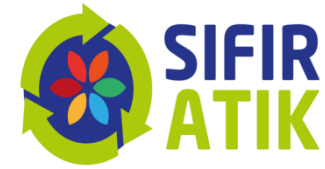

| 🎄 EÇBS 🚽               |                           |                                   |                             |                                  | Sorun Bildir 📀 Sikça Sorulan | Sorular ? YARDIM     | 💠 🕞 çıkış        |
|------------------------|---------------------------|-----------------------------------|-----------------------------|----------------------------------|------------------------------|----------------------|------------------|
| Kullanci               | 📕 Hesap(Firma, Kurum) Kay | ıt                                |                             |                                  |                              |                      |                  |
| <b>+3</b> Giriş        | Vergi Numarası Girişi     | 2<br>Hesap(Firma.Kurum) Bilgileri | Besap(Firma,Kurum) lletişim | 4<br>Hesap(Firma,Kurum) Lokasyon | 5<br>Belgeler                | 6<br>Kayıt           |                  |
| Anasayfa               | Adım 2 - Firma Bilgileri  |                                   | 100 g - 100 f               |                                  |                              |                      |                  |
| Hesap (Firma,Kurum)    | Unvan                     |                                   |                             |                                  |                              | 行                    |                  |
| 💼 Tesis (Şube) Listesi | Vergi No                  |                                   |                             |                                  |                              | 1                    |                  |
| 🐨 Doküman Havuzu       | Vergi Dairesi             |                                   |                             |                                  |                              | 行                    |                  |
| 📥 Şahıs Uygulamaları   | Faaliyet Kodu *           |                                   |                             |                                  | + Ekle/Düzenle               | Yeni Faaliyet Ekle   |                  |
| 🗃 Yardım Masası 🔹 📢    | Kuruluş Tarihi *          |                                   |                             |                                  |                              |                      |                  |
|                        | SGK No                    |                                   |                             |                                  |                              | 1                    |                  |
|                        | < GERİ                    |                                   |                             |                                  |                              |                      | ileri >          |
|                        |                           |                                   |                             |                                  |                              |                      |                  |
|                        |                           |                                   |                             |                                  | <i>R</i>                     |                      | 2019 ECBS v3.0.3 |
|                        |                           |                                   |                             |                                  |                              | SEHIRCILIK BAKANLIĞI |                  |

## **3.** Kuruluş Tarihi girilir, mevcut ise SGK no girişi yapılır,

| EÇBS 🧬               | I MENÜ                                |                                    |                                                   |                                         |          | Sorun Bildir 🛛 Siliça Sorulan Sorular 💽 YARDIM | Ф 🛛 🛛 Сикар      |
|----------------------|---------------------------------------|------------------------------------|---------------------------------------------------|-----------------------------------------|----------|------------------------------------------------|------------------|
| Kulano               | 関 Hesap(Firma, Kurum) Kayıt           |                                    |                                                   |                                         |          |                                                |                  |
| 0 Girls              | 0                                     | -0                                 |                                                   | 0                                       |          | 6                                              |                  |
| Aneseyfe             | Vergi Numarası Girişi                 | Hesep(firms,Kurum) Bilgileri       | Hesap(Firma, Kurum) İletişim Bilgileri            | Hesap(Firma, Kurum) Lokasyon            | Belgeler | Kayıt                                          |                  |
| Biglendirme          | Hann 3 - necijini birgiren            | C 110/7 Ved. av. Bitelanum         |                                                   | anati Parili                            |          |                                                |                  |
| Hesep (Firma,Kurum)  |                                       |                                    |                                                   | ayun begi                               |          |                                                |                  |
| Tesis (Şube) Listesi | A Rayitli olmayan adresler için BELED | ITELER VE IL OZEL IDARELERI        | rne başvuru yapırmalıdır. Detaylı bigi için: http | s:#www.nvi.gov.tr/hakkimizda/projeler/a | 6        |                                                |                  |
| Doküman Havuzu       | 1                                     |                                    |                                                   |                                         |          |                                                |                  |
| şəhis Uygulamaları   | Seginiz                               |                                    |                                                   | *                                       |          |                                                |                  |
| Vardim Masasi 🔍 📢    |                                       |                                    |                                                   |                                         |          |                                                |                  |
|                      | Telefon Bilgileri                     |                                    |                                                   |                                         |          |                                                |                  |
|                      | Telefonu *                            | Alan Kodu                          | Telefon Numarasi                                  |                                         | Dahili   |                                                |                  |
|                      | Fax                                   | Fax Alan Kodu                      | Fax Telefon Numarasi                              |                                         |          |                                                |                  |
|                      | E-Posta Bilgileri                     |                                    |                                                   |                                         |          |                                                |                  |
|                      | Lütfen geçerli bir e-posta adresi g   | giriniz . Girdiğiniz e-posta adrer | si üzerinden doğrulama yapacağınızı unutmayı      | nız.                                    |          |                                                |                  |
|                      | Eposta *                              | E-Posta giriniz                    |                                                   |                                         |          |                                                |                  |
|                      | Kep Adresi                            | Kep Adresi giriniz                 |                                                   |                                         |          | ±.                                             |                  |
|                      | < GERİ                                |                                    |                                                   |                                         |          |                                                | ileri >          |
|                      |                                       |                                    |                                                   |                                         |          |                                                | 2010 5035+3.0.35 |

#### 4. UAVT(Adres Kodu) seçimi

(Bilmiyorsanız "UAVT kodunu bilmiyorum" butonuna basarak adres bilgilerinizi girin<u>. UAVT kodu daha önce</u> <u>kullanıldı uyarısı sistem tarafından yapılıyor ise ALO</u> <u>181'i arayarak UAVT kodu çoklu kullanıma açılması</u> <u>talebinde bulunun</u>.)

**5.** Telefon ve Eposta adresi girişi, mevcut ise KEP Adresi girişi,

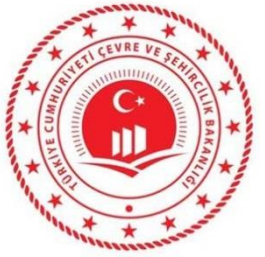

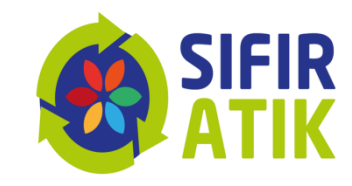

**6.** Harita üzerinden konum girişi/seçimi, (Haritada bulunan ve Ankara üstünde bulunan kırmızı imleci çekerek konumunuza sürükleyin.)

**7.** Firma Sahibi/Vekaleten/Danışman Firma durumlarına göre ilgili belgeler yüklenir, bilgiler girilir, (Kurum kimlik kartınız vb)

8. "Başvuru Tamamla" tıklanır,

**9.**İletişim Bilgileri kısmında girilen eposta adresine gönderilen doğrulama epostası ile doğrulama yapılır,

**10.** Sistem tarafından otomatik oluşturulan formun çıktısına alarak, kaşe ve imzalı olarak "Çevre ve Şehircilik İl Müdürlüğü" ne başvuru yapılır,

**11.** ECBS başvurunuz Çevre ve Şehircilik İl Müdürlüğünce onaylandıktan sonra **«Sıfır Atık Bilgi Sistemine»** <u>«https://ecbs.cevre.gov.tr/</u>» adresinden veri girişi yapılabilmektedir.

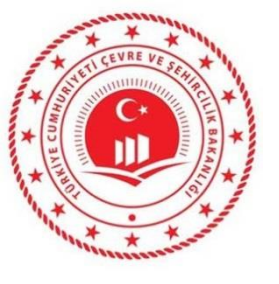

## https://ecbs.cevre.gov.tr/ Giriş ekranı

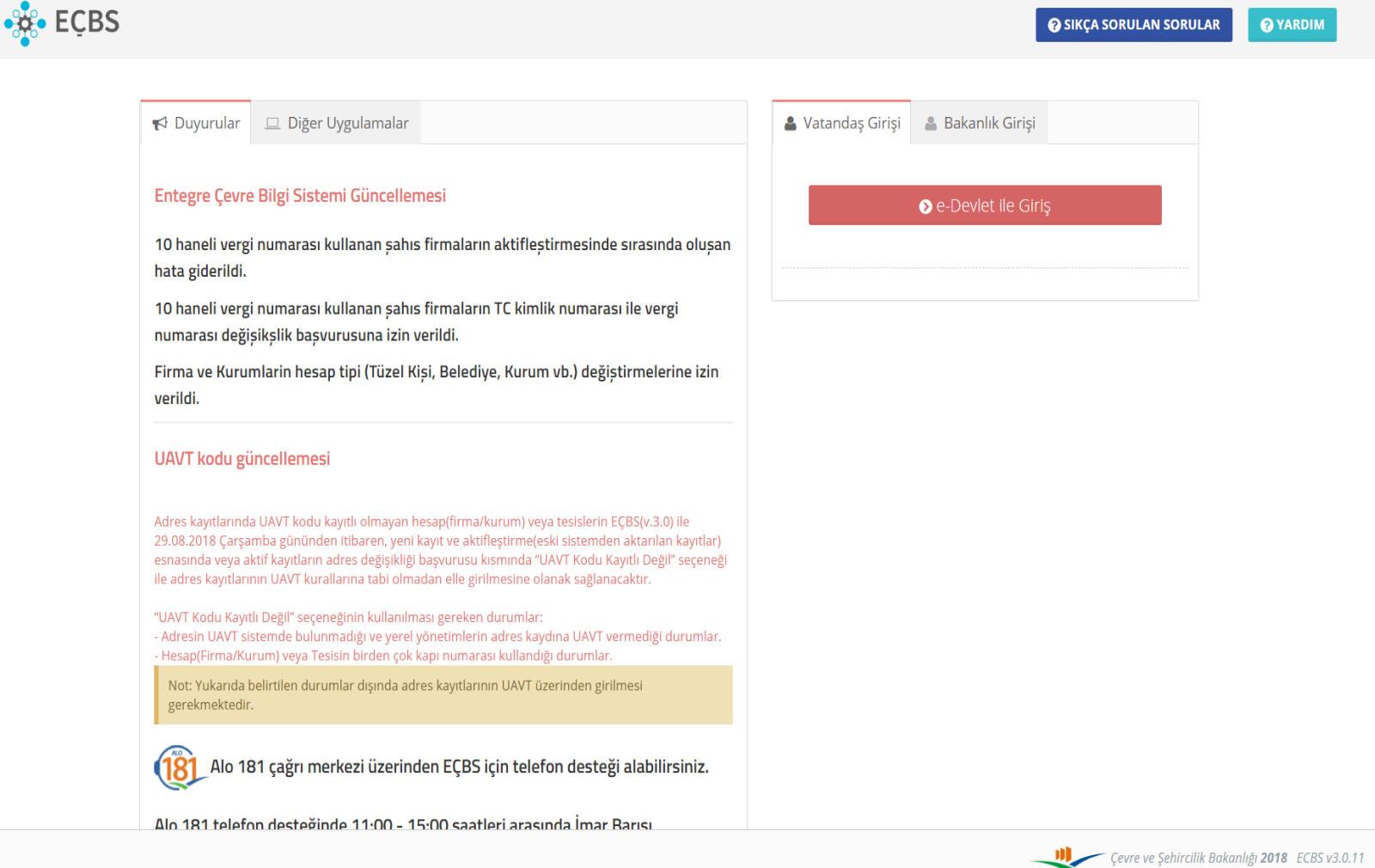

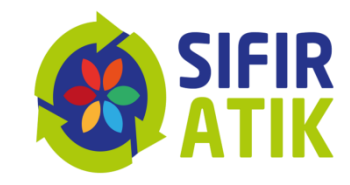

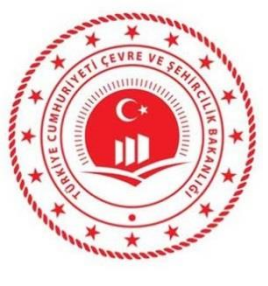

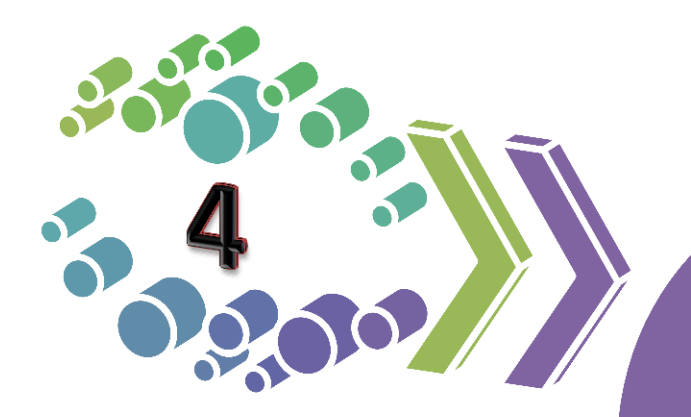

Çevre ve Şehircilik İl Müdürlükleri veri girişi

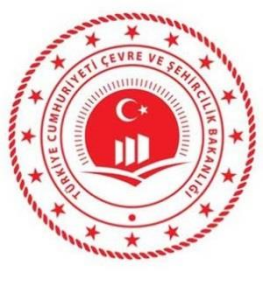

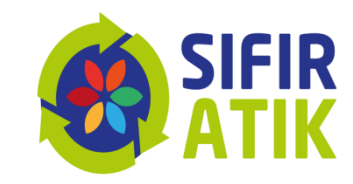

### Çevre ve Şehircilik İl Müdürlüğü

## Kendi hizmet binası bilgileri

## İl geneli bilgileri

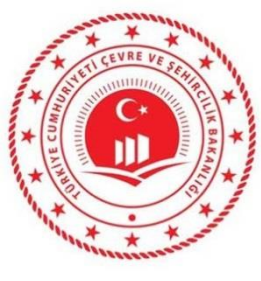

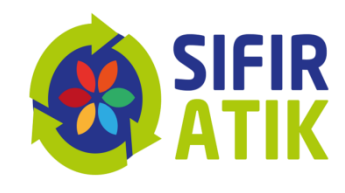

### Çevre ve Şehircilik İl Müdürlüğü Ana Sayfa (İşlem sekmeleri, il bilgisi)

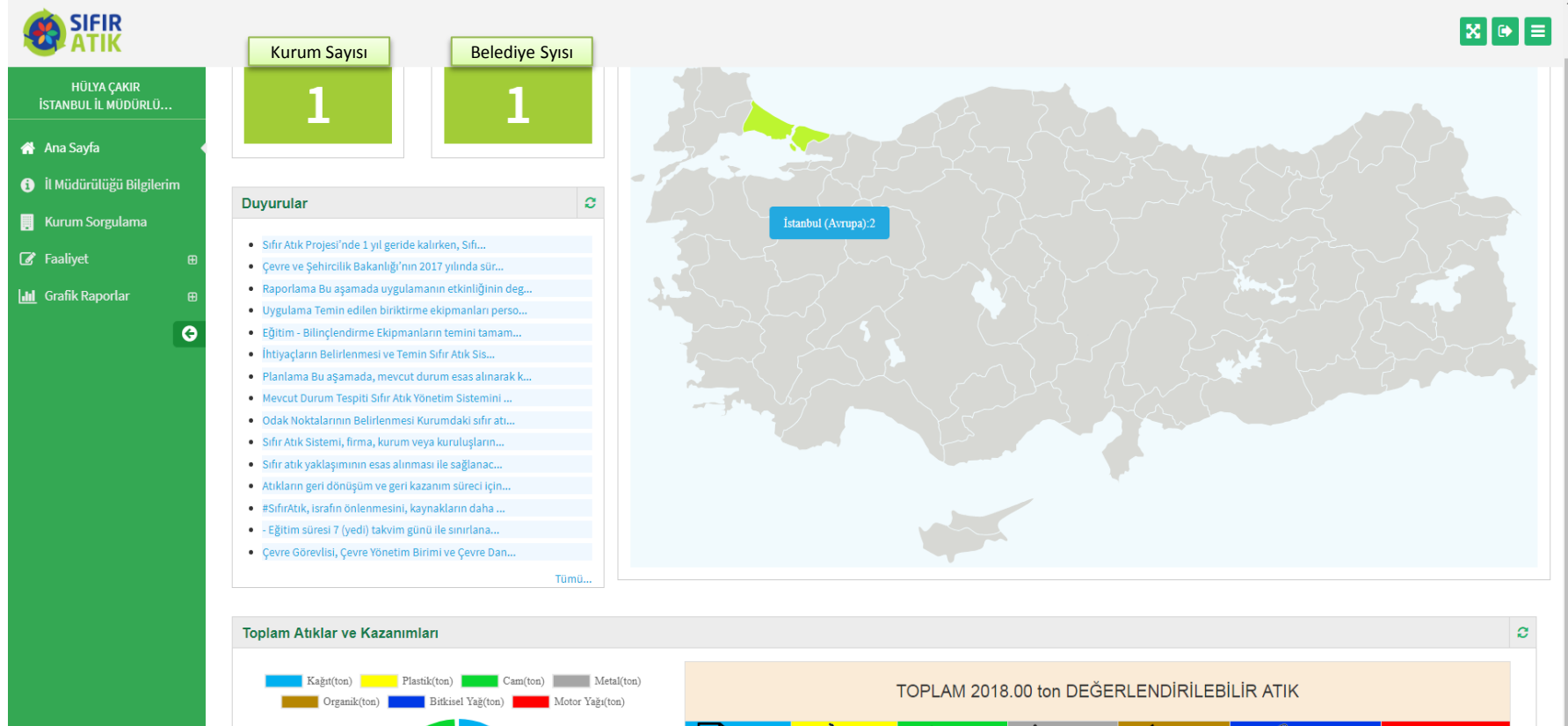

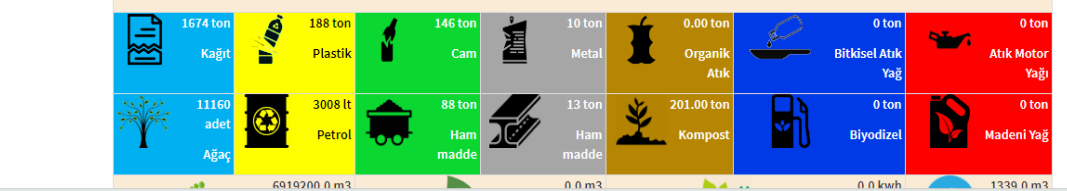

Çevre ve Şehircilik Bakanlığı - Coğrafi Bilgi Sistemleri Genel Müdürlüğü © 2019

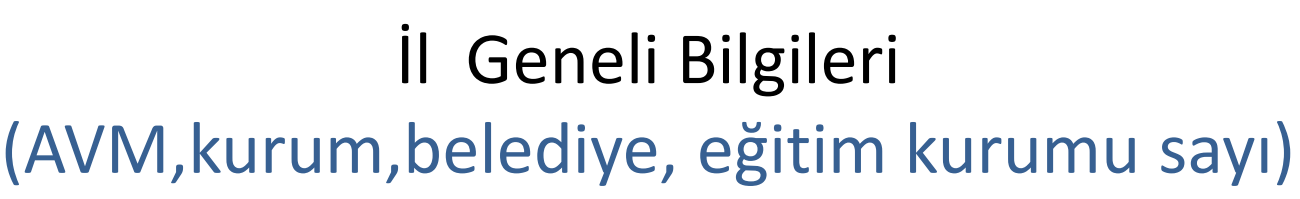

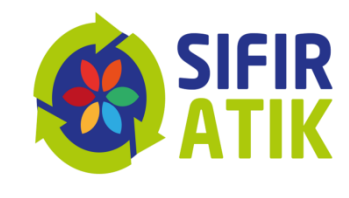

| SIFIR<br>ATIK                 |                                                              |   | X 🕩 = |
|-------------------------------|--------------------------------------------------------------|---|-------|
| HÜLYA ÇAKIR<br>Bul İl Müdürlü | İl Müdündğü Bilgileri Düzenleme                              |   | - 2   |
| Sayfa                         | İl Müdürlüğü Bilgilerim                                      |   |       |
| idürülüğü Bilgilerim          |                                                              |   |       |
| um Sorgulama                  | İSTANBUL ilinde kaç adet AVM var?                            | 0 |       |
| liyet ⊞                       | İSTANBUL ilinde kaç adet Belediye var?                       | 0 |       |
| fik Raporlar                  | İSTANBUL ilinde kaç adet <b>Eğitim Kurumu</b> var?           | 0 |       |
|                               | Í                                                            | 0 |       |
|                               | İSTANBUL ilinde kaç adet İşyeri var?                         | 0 |       |
|                               | İSTANBUL ilinde kaç adet Konut var?                          | 0 |       |
|                               | İSTANBUL ilinde kaç adet Kurum/Kuruluş var?                  | 0 |       |
|                               | İSTANBUL ilinde kaç adet <b>Organize Sanayi Bölgesi</b> var? | 0 |       |
|                               | İSTANBUL ilinde kaç adet <b>Sağlık Kuruluşu</b> var?         | 0 |       |
|                               | İSTANBUL ilinde kaç adet Site var?                           | 0 |       |
|                               | İSTANBUL ilinde kaç adet Terminal var?                       | 0 |       |
|                               | İSTANBUL ilinde kaç adet Turizm Tesisleri var?               | 0 |       |
|                               | İSTANBUL ilinde kaç adet Yemek İşletmeleri var?              | 0 |       |

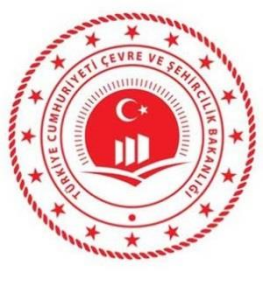

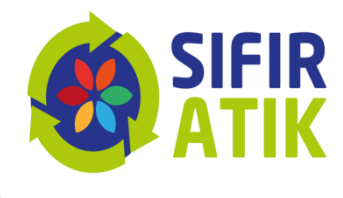

### Hizmet Binası Kurum Bilgileri (kurum türü, bina, yerleşke, personel sayısı, kat sayısı, yemekhane, yeşil alan)

|                                          |                                 |                                                   |                    |                              |                           | 8 🔿      | ≡ |
|------------------------------------------|---------------------------------|---------------------------------------------------|--------------------|------------------------------|---------------------------|----------|---|
|                                          | O Firma Bilgileri Düzer         | nleme                                             |                    |                              |                           | -        | 2 |
| 倄 Ana Sayfa                              | Firma Bilgilerim                |                                                   |                    |                              |                           |          |   |
| 📃 Kurum Bilgileri 🛛 🖯                    | Firma Adı                       | ALTINKÖY GIDA SANAYİVE TİC.LTD.ŞTİ.               |                    | Yetkili Ad Soyad             |                           |          |   |
| – 🕄 Firma Bilgilerim ┥<br>– 🏛 Tesislerim | Vergi No                        | 0630060510                                        |                    | Yetkili Telefon              | 2323428283/0              |          |   |
| ✓ Faaliyet                               | il                              | İZMİR                                             |                    | Yetkili E-Posta              | cigdem@artekaritma.com.tr |          |   |
| ull Grafik Raporlar ⊞                    | İlçe                            | BORNOVA                                           |                    | Kayıt Tarihi                 | 04.12.2018 11:31          |          |   |
| G                                        | Adres                           | iZMiR,KARACAOĞLAN Mahallesi, 6169 S               | бОКАК, No: 12, BOR | Koridor Uzunluğu *           |                           | metre    |   |
|                                          | Kurum Türü *                    | Belediye                                          | v                  | Kat Sayısı *                 |                           | kat      |   |
|                                          | Yıllık Oluşan Atık<br>Miktarı * | 102,00                                            | kg                 | Yemekhane Var Mı *           | Seçiniz                   | ¥        |   |
|                                          | Personel Sayısı *               | 456                                               | kişi               | Yeşil Alan Bahçe Var<br>Mı * | Seçiniz                   | v        |   |
|                                          |                                 |                                                   |                    | Revir Var Mı *               | Seçiniz                   | Ŧ        |   |
|                                          |                                 |                                                   |                    | Açıklama *                   | test                      |          |   |
|                                          |                                 |                                                   |                    |                              |                           | 6        |   |
|                                          |                                 |                                                   |                    |                              |                           | ✓ Kaydet | ţ |
|                                          | Çevre ve Şehircilik Bakanlığı   | - Coğrafi Bilgi Sistemleri Genel Müdürlüğü © 2019 |                    |                              |                           |          |   |

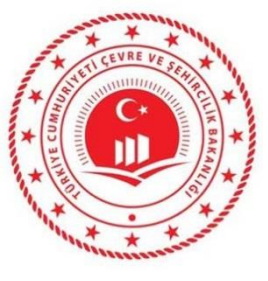

## Hizmet Binası Faaliyet Bilgileri (Yeni Faaliyet, Faaliyet Türleri)

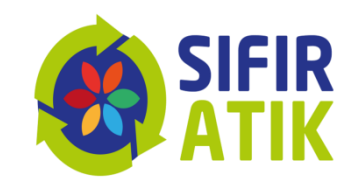

| dürülüğü Bilgilerim |            |                       |                         |                                        |   |
|---------------------|------------|-----------------------|-------------------------|----------------------------------------|---|
|                     | Kurum Adı  | İSTANBUL İl Müdürlüğü | İşlem Tarihi            | İşlem Tarihi                           |   |
| m Sorgulama         | Kurum Türü | İl Müdürlüğü          | Faaliyet Türleri        | Eğitim                                 | • |
| yet 🕒               | Uygulama   | Seçiniz 🔻             | * çoklu seçim (Ctrl + ) | Geçici Atık Depolama Alanı<br>Kompost  |   |
| eni Faaliyet        | Aaiklama   | Aciklama giriniz      |                         | Toplanan Atık<br>Yerleştirilen Ekipman |   |
| aaliyet Sorgulama   | Açıklama   | Ağıkana giniz.        |                         |                                        | v |
| k Raporlar 🛛 🕀      |            |                       |                         |                                        |   |
| G                   |            | <u> </u>              |                         |                                        |   |

Çevre ve Şehircilik Bakanlığı - Coğrafi Bilgi Sistemleri Genel Müdürlüğü © 2019

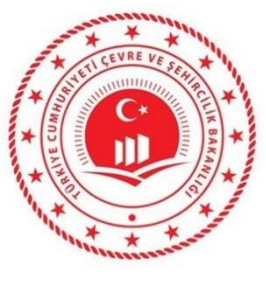

## Verilen Eğitim Bilgileri (Hedef kitle, tarih, katılımcı sayısı)

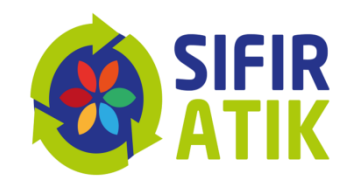

| r<br>jrlü | Yeni Faaliyet                        |                                           |    |                         |                                                        |   |
|-----------|--------------------------------------|-------------------------------------------|----|-------------------------|--------------------------------------------------------|---|
|           | Faaliyet Üst Bilgisi                 |                                           |    |                         |                                                        |   |
| ilgilerim | Kurum Adı                            | İSTANBUL İI Müdürlüğü                     |    | İşlem Tarihi            | slem Tarihi                                            |   |
| na        | Kurum Türü                           | lı Müdürlüğü                              |    | Faaliyet Türleri        | Eğitim                                                 |   |
|           | Uygulama Alanı                       | Seçiniz                                   | Ŧ  | * çoklu seçim (Ctrl + ) | Geçici Atık Depolama Alanı<br>Kompost<br>Toplanan Atık |   |
| ulama     | Açıklama                             | Açıklama giriniz.                         |    |                         | Yerleştirilen Ekipman                                  |   |
| æ         |                                      |                                           |    |                         |                                                        | • |
| G         |                                      |                                           | // |                         |                                                        |   |
|           | Faaliyet Detay Bilgisi               |                                           |    |                         |                                                        |   |
|           | Eğitim                               |                                           |    |                         |                                                        |   |
|           | İçerik                               | Eğitim içeriğini yazınız.                 |    | Eğitim Tarihi           | Eğitim Tarihi                                          |   |
|           | Hedef Kitle<br>* çoklu seçim (Ctrl+) | Temizlik Görevlisi<br>Personel<br>Öğrenci | •  | Katılımcı Sayısı        | 0                                                      |   |

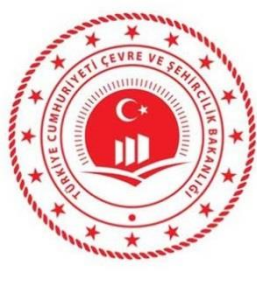

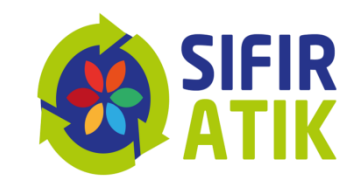

### Hizmet Binası Geçici Atık Depolama Alanı (Konteyner, atık türü, resim)

|                                                                                                    |                                                                                                    |                                                              |                                |          | $\mathbf{X}$                                              |                                                                                                    |                        | × |         |
|----------------------------------------------------------------------------------------------------|----------------------------------------------------------------------------------------------------|--------------------------------------------------------------|--------------------------------|----------|-----------------------------------------------------------|----------------------------------------------------------------------------------------------------|------------------------|---|---------|
| HÜLYA ÇAKIR<br>İstanbul il Müdürlü                                                                                                    | Yeni Faaliyet                                                                                                    |                                                              |                                |          |                                                           |                                                                                                    |                        |   | - 2     |
| <ul> <li>Ana Sayfa</li> <li>il Müdürülüğü Bilgilerim</li> <li>Kurum Sorgulama</li> <li>Faaliyet</li> <li>Paliyet Sorgulama</li> <li>Faaliyet Sorgulama</li> <li>Grafik Raporlar</li> <li>Grafik Raporlar</li> </ul> | Faaliyet Üst Bilgisi         Kurum Adı       ISTANBUL IL Müdürlüğü         Kurum Türü       IL Müdürlüğü         Uygulama Alanı       Seçiniz         Açıklama       Açıklama giriniz. |                                                              |                                |          | İşlem Tarihi<br>Faaliyet Türleri<br>*çoklu seçim (Ctrl +) | İşlem Tarihi<br><mark>Seçici Atık Depolama Alanı</mark><br>Kompost<br>Toplanan Atık<br>Yerleştirilen Ekipman |                        |   |         |
|                                                                                                    | Faaliyet Detay Bilgisi<br>Geçici Atık Depolam<br>Geçici Atık Depolam                                                                                                    | a Alanı<br>1a Alanı Var Mı?<br>• Coğrafi Bilgi Sistemleri Ge | Hayır<br>enel Müdürlüğü © 2019 | <b>v</b> |                                                           | Depolanan Atık Türü<br>Sayısı (adet)                                                                         | 0<br>Hesapla ve Kaydet | X | Temizle |

### Kompost

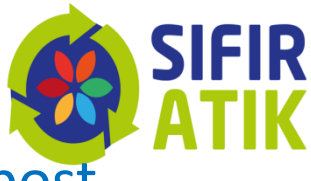

(yöntem,besleme miktarı, kapasite, elde edilen kompost,

kompostun elde edildiği tarih esas alınarak girilir )

| ATIK                             |                        |                       |    |                                             |                                                  |          |  |
|----------------------------------|------------------------|-----------------------|----|---------------------------------------------|--------------------------------------------------|----------|--|
| HÜLYA ÇAKIR<br>Fanbul İl Müdürlü | Yeni Faaliyet          |                       |    |                                             |                                                  |          |  |
| na Sayfa                         | Faaliyet Üst Bilgisi   |                       |    |                                             |                                                  |          |  |
| Müdürülüğü Bilgilerim            | Kurum Adı              | İSTANBUL İI Müdürlüğü |    | İslem Tarihi                                | lalam Tavihi                                     |          |  |
| urum Sorgulama                   | Kurum Türü             | l Müdürlüğü           |    | .,                                          | ıştem tarini                                     |          |  |
| aaliyet 🛛 🖯                      | Uvgulama Alanı         | Social                | -  | Faaliyet Türleri<br>* çoklu seçim (Ctrl + ) | Eğitim<br>Geçici Atık Depolan                    | na Alanı |  |
| Yeni Faaliyet 🔹 🖣                |                        | Seçiniz               | •  |                                             | Kompost<br>Toplanan Atık<br>Varlaştirilən Ekinmi |          |  |
| Faaliyet Sorgulama               | Açıklama               | Açıklama giriniz.     |    |                                             | reneştimen ekipina                               | an       |  |
| rafik Raporlar 🛛 🕀               |                        |                       |    |                                             |                                                  |          |  |
| Θ                                |                        |                       | // |                                             |                                                  |          |  |
|                                  | Faaliyet Detay Bilgisi |                       |    |                                             |                                                  |          |  |
|                                  |                        |                       |    |                                             |                                                  |          |  |
|                                  | Kompost                |                       |    |                                             |                                                  |          |  |
|                                  | Besleme Tarihi         | Besleme Tarihi        |    | Beslenen Miktar (ton)                       | )                                                | 0        |  |
|                                  | Elde Etme Tarihi       | Elde Etme Tarihi      |    | Elde Edilen Kompost                         | Miktarı (ton)                                    | 0        |  |
|                                  | Kompost Väntomi        | Acik Alan             | *  | Kapasite (lt./hafta)                        |                                                  | 0        |  |
|                                  | Kompost fontemi        | ACIKAI                |    |                                             |                                                  |          |  |

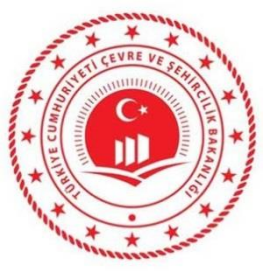

#### Toplanan Atık

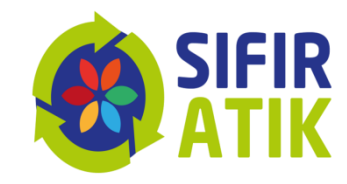

## (atık türü, miktarı, teslimi ve teslim belgesi)

|                                                                                   |                                   |                                                                                                    |        |                           |                                |                           | 8     |          |
|-----------------------------------------------------------------------------------|-----------------------------------|----------------------------------------------------------------------------------------------------|--------|---------------------------|--------------------------------|---------------------------|-------|----------|
| HÜLYA ÇAKIR<br>İstanbul il Müdürlü                                                | Kurum Adı                         | ISTANBUL İI Müdürlüğü                                                                                              |        | İşlem Tarihi              | İşlem Tarihi                   |                           |       |          |
| 🖀 Ana Sayfa                                                                       | Kurum Türü                        | ll Müdürlüğü                                                                                                    |        | Faaliyet Türleri          | Eğitim                         |                           |       |          |
| il Müdürülüğü Bilgilerim                                                          | Uygulama Alanı                    | Seçiniz                                                                                                    | Ŧ      | * çoklu seçim (Ctrl + )   | Geçici Atık Depolam<br>Kompost | a Alanı                   |       |          |
| Kurum Sorgulama                                                                   | Açıklama                          | Açıklama giriniz.                                                                                                  |        |                           | Yerleştirilen Ekipma           | n                         |       |          |
| <ul> <li>Faaliyet</li> <li>Yeni Faaliyet</li> <li>Q Faaliyet Sorgulama</li> </ul> |                                   | Seçiniz<br>Atık Kağıt<br>Atık Plastik<br>Atık Cam                                                                  |        |                           |                                |                           |       |          |
| Lui Grafik Raporlar ⊕                                                             | Faaliyet Detay Bilgisi            | Atik Metal<br>Atik Tekstil<br>Ahşap ve İri Hacimli Atıklar<br>Organik Atik<br>Geri Dönüşemeyen Atık<br>Atık Piller |        |                           |                                |                           |       |          |
|                                                                                   | Tarih                             | Atık Akümülatörler<br>Bitkisel Atık Yağ<br>Atık Motor Yağı<br>Karışık (Plastik Kağıt,Cam,Metal)                    |        | Lisansli Tesis Teslim Tar | ihi                            | Teslim Tarihi             |       |          |
|                                                                                   | Atık Tür                          | Seçiniz                                                                                                    | •      | Teslim Belgesi            |                                | Dosya Seç Dosya seçilmedi |       |          |
|                                                                                   | Miktar                            | Miktar yazınız.                                                                                                    |        |                           |                                |                           |       |          |
|                                                                                   |                                   |                                                                                                    |        |                           |                                |                           | Ekle  | <b>o</b> |
|                                                                                   | Tarih                             | Atık Türü                                                                                                    | Miktar | Belge Teslim Tar          | ihi                            |                           | Indir | Sil      |
|                                                                                   |                                   |                                                                                                    | А то   | planan atik bulunmuyor.   |                                |                           |       |          |
|                                                                                   | Çevre ve Şehircilik Bakanlığı - ( | Coğrafi Bilgi Sistemleri Genel Müdürlüğü © 2019                                                                    |        |                           |                                |                           |       |          |

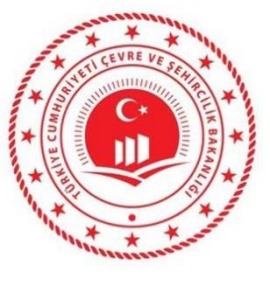

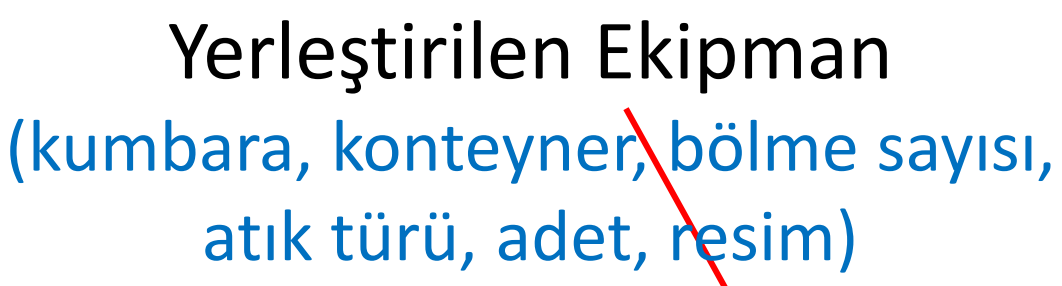

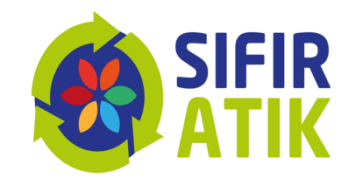

|                                    |                        |                                              |                |                         |                                        | 8 🕒    |
|------------------------------------|------------------------|----------------------------------------------|----------------|-------------------------|----------------------------------------|--------|
| HÜLYA ÇAKIR<br>İstanbul il müdürlü | Faaliyet Üst Bilgisi   |                                              |                |                         |                                        |        |
| Ana Sayfa                          | Kurum Adı              | İSTANBUL İI Müdürlüğü                        |                | İşlem Tarihi            | İşlem Tarihi                           |        |
| İl Müdürülüğü Bilgilerim           | Kurum Türü             | ll Müdürlüğü                                 |                | Faaliyet Türleri        | Eğitim                                 | A      |
| Kurum Sorgulama                    | Uygulama Alanı         | Seçiniz                                      | v              | * çoklu seçim (Ctrl + ) | Geçici Atık Depolama Alanı<br>Kompost  |        |
| Faaliyet 🛛 🕀                       | Açıklama               | Açıklama giriniz.                            |                |                         | Toplanan Atık<br>Yerleştirilen Ekipman | _      |
| <ul> <li>Yeni Faaliyet</li> </ul>  |                        |                                              |                |                         |                                        | Ŧ      |
| <b>Q</b> Faaliyet Sorgulama        |                        |                                              |                |                         |                                        |        |
| Grafik Raporlar 🛛 🕀                |                        |                                              |                |                         |                                        |        |
| G                                  | Faaliyet Detay Bilgisi |                                              |                |                         |                                        |        |
|                                    | Yerleştirilen Ekipma   | an                                           |                |                         |                                        |        |
|                                    | Ekipman Türü           | Seçiniz                                      | v              | Miktar (adet)           | Miktar yazınız.                        |        |
|                                    |                        | <mark>Seçiniz</mark><br>Konteyner<br>Kumbara |                |                         |                                        | Ekle 오 |
|                                    | Ekipman Türü           |                                              | Miktar         |                         | Detaylar                               | Sil    |
|                                    |                        |                                              | A Yerleştirile | en ekipman bulunmuyor.  |                                        |        |
|                                    |                        |                                              |                |                         |                                        |        |

|                                | (/                       | ٩d ٧     | Ku<br>ve t  | ıruı<br>tür   | m S<br>baz | Sor <sub></sub>             | gula<br>a soi             | ma<br>rgular           | na)                  |                   |                     | S         |         |
|--------------------------------|--------------------------|----------|-------------|---------------|------------|-----------------------------|---------------------------|------------------------|----------------------|-------------------|---------------------|-----------|---------|
| SIFIR<br>ATIK                  |                          |          |             |               |            |                             |                           |                        |                      |                   |                     | ×         |         |
| HÜLYA ÇAKIR<br>IBUL İL MÜDÜRLÜ | 📕 Kurum Sorgularia       |          |             |               |            |                             |                           |                        |                      |                   | PDF 👌 E             | XCEL 🔀    | - 2     |
| Sayfa                          | Kurum Adı                | Kurum    | adı yazınız |               |            |                             |                           | Açık Adres             | Açık adres yazınız   |                   |                     |           |         |
| üdürülüğü Bilgilerim           | Kurum Türü               | Seçini   | Z           |               |            | •                           |                           | Kayıt Tarih Aralığı    | Başlangıç Tarihi     | Bitiş Ta          | rihi                |           |         |
| ım Sorgulama 📕 🗸               | il                       | İSTANI   | BUL         |               |            | v                           |                           | Vergi Numarası         | Vergi numarası yazın | IIZ               |                     |           |         |
| îk Raporlar 🛛 ⊞                |                          |          |             |               |            |                             |                           |                        |                      | Sorg              | ula <b>Q</b>        | Temizle 🕻 |         |
| G                              | Kurum Adı                |          | Kurum       | Kurum<br>Türü | lı         | Adres                       |                           |                        |                      | Vergi<br>Numarası | Kayıt Tarihi        | Detay     | Tarihçe |
|                                | VATAN PLASTİK SAN.VETİC  |          | Firma       | -             | ISTANBUL   | İSTANBUL,OR<br>KARTAL,Türki | RTA Mahallesi, SOĞA<br>ye | ANLIK D-100 KUZEY YANY | OL CADDE, No: 8-,    | 9240008796        | 19.10.2018<br>16:01 | Q         | Э       |
|                                | VATAN PLASTİK SAN. VE Tİ | C. A.Ş 4 | Tesis       | Belediye      | ISTANBUL   | ISTANBUL,TEI                | PEÖREN Mahallesi,         | ESKÎ ANKARA ASFALTI CA | ADDE, No: 242 B-1,   | 9240008796        | 19.10.2018          | Q         | ୬       |

\*\*\*

\* •

<u>.lıl</u>

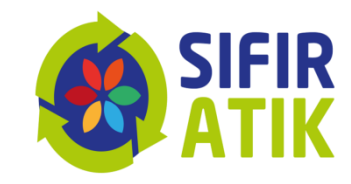

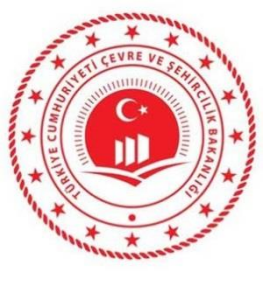

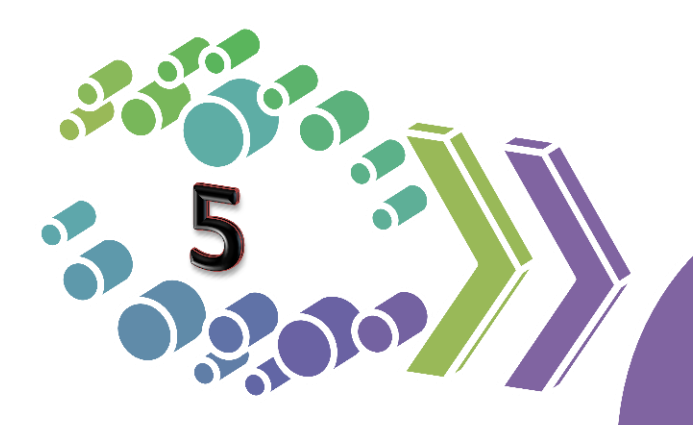

## Belediyelerin veri girişi

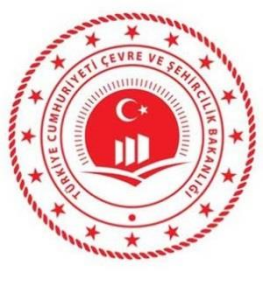

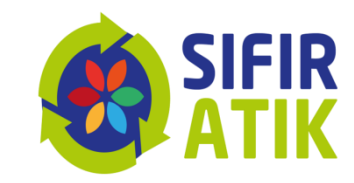

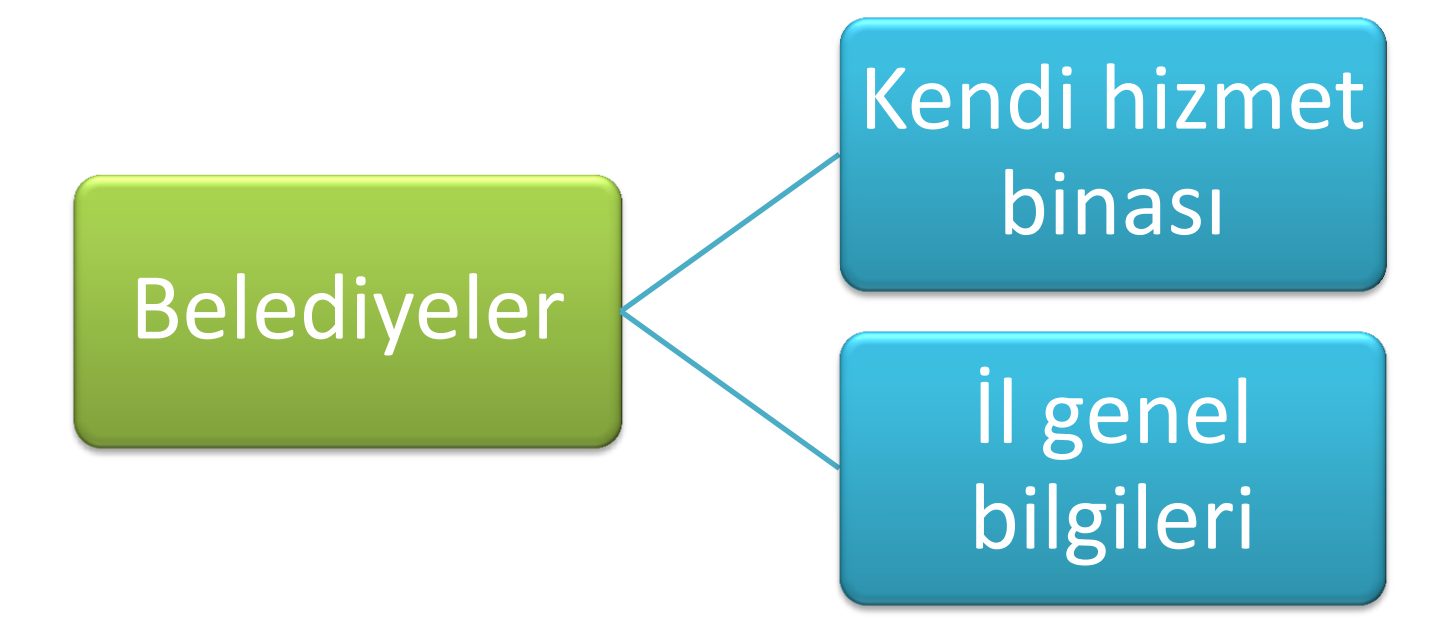

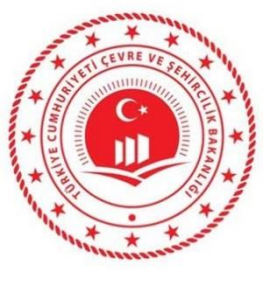

### Belediyelerin faaliyet girişi

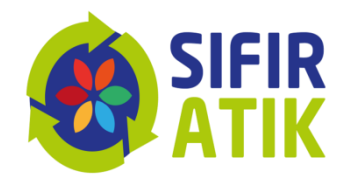

#### (Yeni Faaliyet, Uygulama Alanı-Bina ve Genel)

| ÇİĞDEM AYALP<br>FIRMA                                           | Faaliyet Üst E                | Bilgisi            |                                             |                                                                                      |  |
|-----------------------------------------------------------------|-------------------------------|--------------------|---------------------------------------------|--------------------------------------------------------------------------------------|--|
| 🖌 Ana Sayfa                                                     | Kurum Adı                     | Belediyesi         | İşlem Tarihi                                | İşlem Tarihi                                                                         |  |
| 🖌 🖌 🖉                                                           | Kurum<br>∋ Türü               | Belediye           | Faaliyet<br>Türleri<br>* <i>çoklu seçim</i> | Eğitim<br>Kompost<br>Toplanan Atık                                                   |  |
| <ul> <li>Yeni Faaliyet</li> <li>Q Faaliyet Sorgulama</li> </ul> | Uygulama<br>Alanı<br>Acıklama | Genel v<br>Seçiniz | (Ctrl + )                                   | Yerleştirilen Ekipman<br>1. Sınıf Atık Getirme Merkezi<br>Mobil Atık Getirme Merkezi |  |
| G                                                               | Açıklama                      | Genel              |                                             |                                                                                      |  |
|                                                                 |                               | Å                  |                                             |                                                                                      |  |
|                                                                 | Faalivet Detav                | Bilgisi            |                                             |                                                                                      |  |
|                                                                 |                               |                    |                                             |                                                                                      |  |

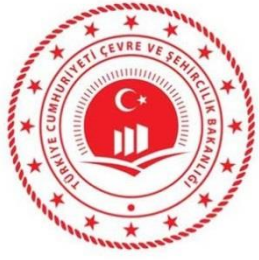

### Belediye Geneli Faaliyet Girişi (Yerleştirilen konteyner, atık türü, adet,

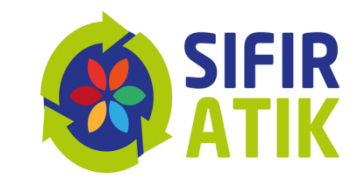

koordinat bilgi eri, kimliklendirme ve fotoğraf )

| ÇİĞDEM AYALP<br>FIRMA | [                                                                                               |                                             |          |                         |                                                                                     |   |
|-----------------------|-------------------------------------------------------------------------------------------------|---------------------------------------------|----------|-------------------------|-------------------------------------------------------------------------------------|---|
| Sayfa                 | Faaliyet Üst Bilgisi                                                                            |                                             |          |                         |                                                                                     |   |
| um Bilgileri 🛛 🕀      | Kurum Adı                                                                                       | Belediyesi                                  |          | İşlem Tarihi            | İşlem Tarihi                                                                        |   |
| iyet 🛛                | Kurum Türü                                                                                      | Belediye                                    |          | Faaliyet Türleri        | Eğitim                                                                              |   |
| /eni Faaliyet         | Uygulama Alanı                                                                                  | Genel                                       | Ŧ        | * çoklu seçim (Ctrl + ) | Kompost<br>Toplanan Atık                                                            |   |
| Faaliyet Sorgulama ◀  | Açıklama                                                                                        | Açıklama giriniz.                           |          |                         | Yerleştirilen Ekipman<br>1. Sınıf Atık Getirme Merkezi<br>Mahil Atık Getirme Madami |   |
| Θ                     |                                                                                                 |                                             |          |                         |                                                                                     | Ŧ |
| G                     | Faaliyet Delay Bilgisi<br>Yerleştirilen Ekipmar                                                 | 1                                           | <u>A</u> |                         |                                                                                     | • |
| G                     | Faaliyet Deray Bilgisi<br>Yerleştirilen Ekipman<br>Ekipman Türü                                 | Seçiniz                                     |          | Bölme Sayısı            | Seçiniz                                                                             | • |
| 0                     | Faaliyet Delay Bilgisi<br>Yerleştirilen Ekipman<br>Ekipman Türü<br>Miktar (adet)                | Seçiniz<br>Miktar yazınız.                  |          | Bölme Sayısı            | Seçiniz                                                                             | • |
| 0                     | Faaliyet Delay Bilgisi<br>Yerleştirilen Ekipman<br>Ekipman Türü<br>Miktar (adet)<br>Koordinat X | Seçiniz<br>Miktar yazınız.<br>örn: 41.40338 |          | Bölme Sayısı            | Seçiniz                                                                             |   |

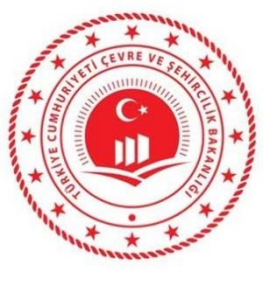

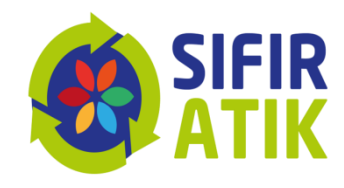

#### Belediye Geneli 1. Sınıf Getirme Merkezi

(atık türü, sayı,koordinat bilgileri, kimliklendirme ve fotoğraf )

|                                                                                                    |                                                                                                    | 8 💌                                                                                                    |
|----------------------------------------------------------------------------------------------------|----------------------------------------------------------------------------------------------------|----------------------------------------------------------------------------------------------------|
| ÇİĞDEM AYALP         FIRMA         Ana Sayfa         Kurum Bilgileri         Faaliyet         Paaliyet         Q Faaliyet Sorgulama | Kurum Adı                                                                                                  | İşlem Tarihi       İşlem Tarihi         Faaliyet Türleri       Eğitim         *çoklu seçim (Ctrl +)       Kompost         Toplanan Atık       Yerleştirilen Ekipman         1. Sınıf Atık Getirme Merkezi       Mobil Atık Getirme Merkezi |
| i Grafik Raporlar ⊕                                                                                                    | Faaliyet Detay Bilgisi         1. Sınıf Atık Getirme Merkezi         1. Sınıf Atık Getirme Merkezi Var Mı? | Merkez Sayısı 0                                                                                                    |
|                                                                                                    |                                                                                                    | ✓ Hesapla ve Kaydet 🗴 Temizle                                                                                                    |
|                                                                                                    | Çevre ve Şehircilik Bakanlığı - Coğrafî Bilgi Sistemleri Genel Müdürlüğü © 2019                            |                                                                                                    |

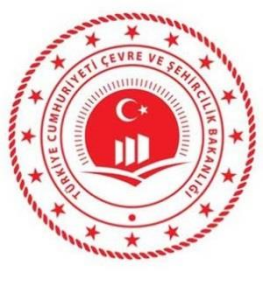

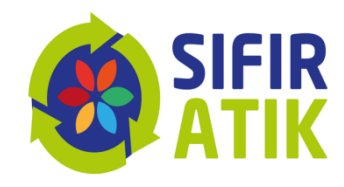

#### Belediye Geneli Mobil Getirme Merkezi

(atık türü, adet,koordinat bilgileri, kimliklendirme ve fotoğraf )

| ÇİĞDEM AYALP<br>FIRMA<br>Ana Sayfa<br>Kurum Bilgileri ⊕<br>Faaliyet ➡<br>Q Faaliyet Sorgulama<br>Mobil Atık Getirm<br>Mobil Atık Getirm | Belediyesi Belediye Genel Açıklama giriyiz. | işlem<br>Faaliy<br>*çoktu | n Tarihi<br>iyet Türleri<br>sægin (Ctrl+)<br>Eğitim<br>Kompost<br>Toplanan Atik<br>Yerleştirilen Ekipmar<br>1. Sınıf Atık Getirme M | n<br>Merkezi<br>Ierkezi        |         |
|----------------------------------------------------------------------------------------------------|---------------------------------------------|---------------------------|----------------------------------------------------------------------------------------------------|--------------------------------|---------|
| Galiyet Detay Bilgi<br>Mobil Atık Getirm<br>Mobil Atık Getir<br>Merkezi Var Mı?                                                         | i                                           |                           |                                                                                                    |                                |         |
| Cevre ve Sehircilik Baka                                                                                                    | e Merkezi<br>ne Seçiniz • Adeti             | i O                       | Depolanan /<br>Sayısı                                                                                                    | Atık Türü<br>Hesapla ve Kaydet | Temizle |

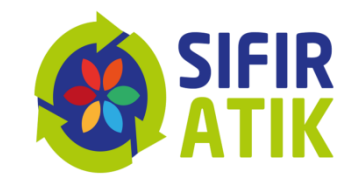

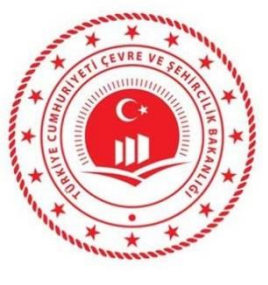

6

## AVM veri girişi

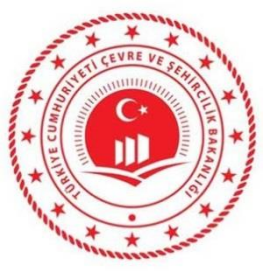

#### AVM

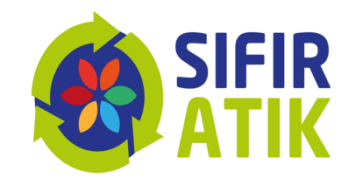

#### (İkinci Sınıf Getirme Merkezi)

(atık türü, adet,koordinat bilgileri, kimliklendirme ve fotoğraf)

| III Uygulamalar 🔤 T.C. ÇEVRE VE ŞEHİR: [                                                                                       | ) Online İşlemler - Kullı 🔯 SIFIR ATIK PROJESI - 👈                                                      |                                                                                                    | 8 🛛 =            |
|----------------------------------------------------------------------------------------------------|----------------------------------------------------------------------------------------------------|----------------------------------------------------------------------------------------------------|------------------|
| ÇİĞDEM AYALP<br>TESIS                                                                                                    | Yeni Faaliyet                                                                                           |                                                                                                    | - 2              |
| <ul> <li>Ana Sayfa</li> <li>Kurum Bilgilerim</li> <li>Faaliyet</li> <li>Yeni Faaliyet</li> <li>Q Faaliyet Sorgulama</li> </ul> | Faaliyet Üst Bilgisi         Kurum Adı         Kurum Türü         AVM         Açıklama         Açıklama | İşlem Tarihi     İşlem Tarihi       Faaliyet Türleri     Eğitim       *çoklu seçim (Chrl +)     Geçici Atık Depolama Alanı       Kompost     Taralman Atık |                  |
| G                                                                                                    | Faaliyet Detay Bilgisi                                                                                  | Yerleştirilen Ekipman<br>2. Sınıf Atık Getirme Merkezi                                                                                                    | ×                |
|                                                                                                    | 2. Sınıf Atık Getirme Merkezi                                                                           | Merkez Savisi                                                                                                    |                  |
|                                                                                                    | Koordinat X örn: 41.40338                                                                               | Koordinat Y Örn: 41.40338                                                                                                    |                  |
|                                                                                                    |                                                                                                    | - Hesanlave                                                                                                    | Kavdet 🗶 Temizle |

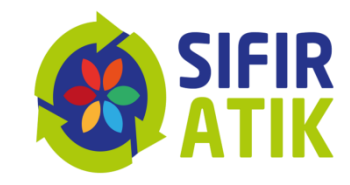

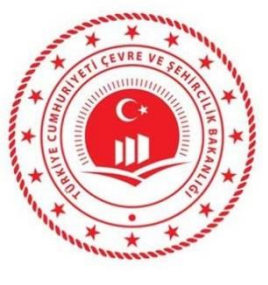

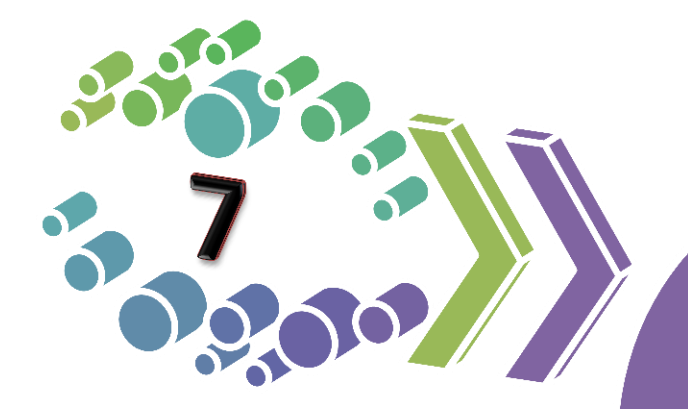

OSB, Üniversite ve Sitelerin veri girişi

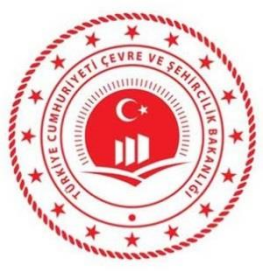

### OSB, Üniversite, Site

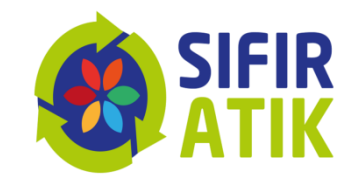

(Üç**j**incü Sınıf Getirme Merkezi)

#### (atık türü, adet,koordinat bilgileri, kimliklendirme ve fotoğraf)

| Uygulamalar 🛛 T.C. ÇEVRE VE ŞEHİR. | Conline İşlemler - Kullı 💽 SIFIR ATIK PROJESI - C                                           |               |                                           |                                                                                                    | 80            |
|------------------------------------|---------------------------------------------------------------------------------------------|---------------|-------------------------------------------|----------------------------------------------------------------------------------------------------|---------------|
| ÇİĞDEM AYALP<br>TESIS              | Yeni Faaliyet                                                                               |               |                                           |                                                                                                    |               |
| 倄 Ana Sayfa                        | Faaliyet Üst Bilgisi                                                                        |               |                                           |                                                                                                    |               |
| Faalivet                           | Kurum Adı Ünive                                                                             | sitesi        | İşlem Tarihi                              | İşlem Tarihi                                                                                                    |               |
| - Q Faaliyet Q Faaliyet G          | Kurum Türü     Üniversite       Açıklama     Açıklama giriniz.       Faaliyet Detay Bilgisi |               | Faaliyet Türleri<br>*çoklu seçim (Ctrl +) | Eğitim<br>Geçici Atık Depolama Alanı<br>Kompost<br>Toplanan Atık<br>Yerleştirilen Ekipman<br>3. Sınıf Atık Getirme Merkezi | ×             |
|                                    |                                                                                             |               |                                           |                                                                                                    |               |
|                                    | 3. Sınıf Atık Getirme Merkezi                                                               |               |                                           |                                                                                                    |               |
|                                    | 3. Sınıf Atık Getirme Merkezi Var Mı?                                                       | Seçiniz 🔹     | Merkez Sayısı                             | 0                                                                                                    |               |
|                                    | Koordinat X                                                                                 | örn: 41.40338 | Koordinat Y                               | örn: 41.40338                                                                                                    |               |
|                                    |                                                                                             |               |                                           | ✓ Hesanla ve Kavr                                                                                                    | let 🗶 Temizle |

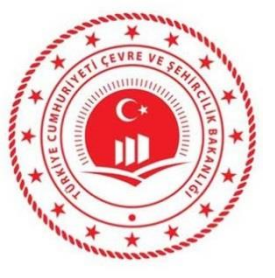

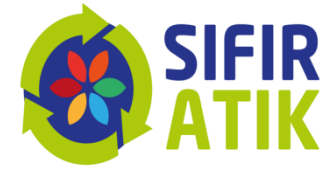

### Koordinat bilgileri ve Kimliklendirme

| Belediye geneli 1<br>konteyner | . Sınıf getirme<br>merkezi | 2. Sınıf getirme<br>merkezi | 3. Sınıf getirme<br>merkezi | Mobil getirme<br>merkezi |
|--------------------------------|----------------------------|-----------------------------|-----------------------------|--------------------------|
| Koordinat<br>Bilgileri         | • X. 4<br>• Y. 4           | 41.40338<br>1.40338         |                             |                          |
| Kimliklendiri                  | me • 34.                   | 15.201.G1.7                 |                             |                          |

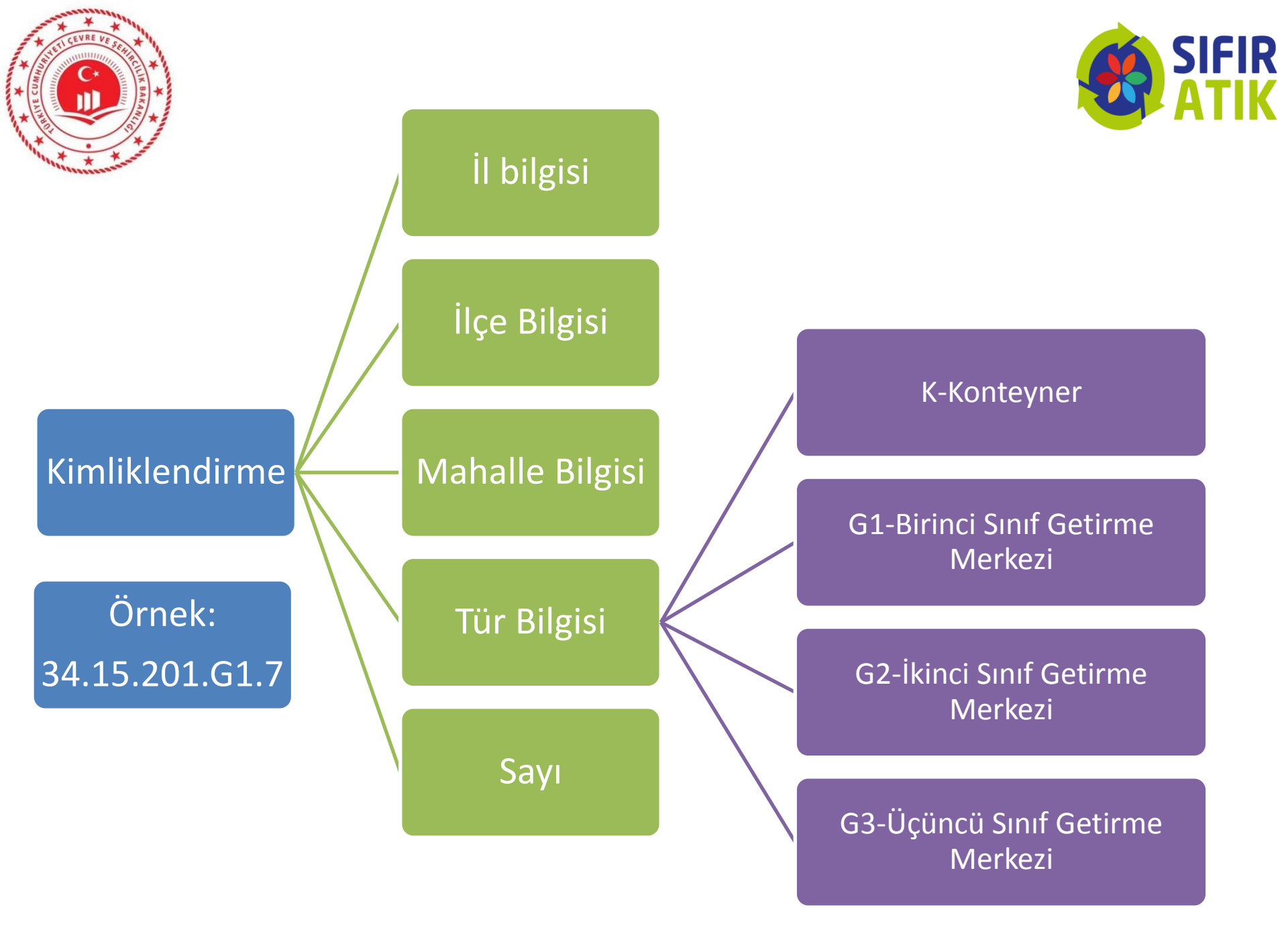

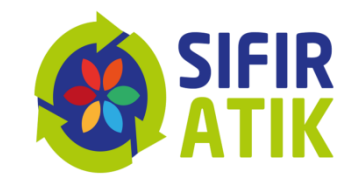

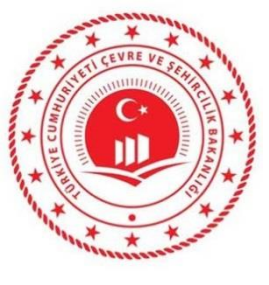

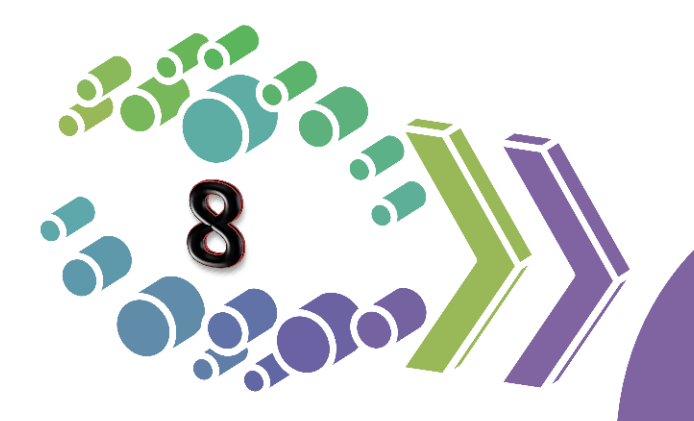

## Raporlama

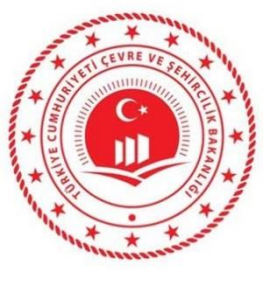

## Çevre ve Şehircilik İl Müdürlüğü Ana Sayfa (İşlem sekmeleri, il bilgisi)

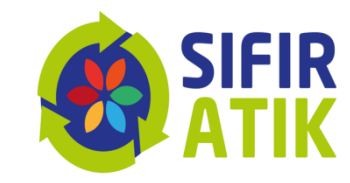

#### SIFIR X ↔ = Kurum Sayısı **Belediye Sylsi İSTANBUL İL MÜDÜRLÜ...** 🐣 Ana Sayfa il Müdürülüğü Bilgilerim 0 Duyurular Kurum Sorgulama İstanbul (Avrupa):2 • Sıfır Atık Projesi'nde 1 yıl geride kalırken, Sıfı... Faaliyet Çevre ve Şehircilik Bakanlığı'nın 2017 yılında sür.. Raporlama Bu aşamada uygulamanın etkinliğinin deg. Grafik Raporlar Uygulama Temin edilen biriktirme ekipmanları perso.. θ Eğitim - Bilinçlendirme Ekipmanların temini tamam. İhtiyaçların Belirlenmesi ve Temin Sıfır Atık Sis... Planlama Bu aşamada, mevcut durum esas alınarak k.. Mevcut Durum Tespiti Sıfır Atık Yönetim Sistemini Odak Noktalarının Belirlenmesi Kurumdaki sıfır atı. Sıfır Atık Sistemi, firma, kurum veya kuruluşların.. Sıfır atık yaklaşımının esas alınması ile sağlanac... Atıkların geri dönüşüm ve geri kazanım süreci için.. • #SıfırAtık, israfın önlenmesini, kaynakların daha .. • - Eğitim süresi 7 (yedi) takvim günü ile sınırlana... Çevre Görevlisi, Çevre Yönetim Birimi ve Çevre Dan... C

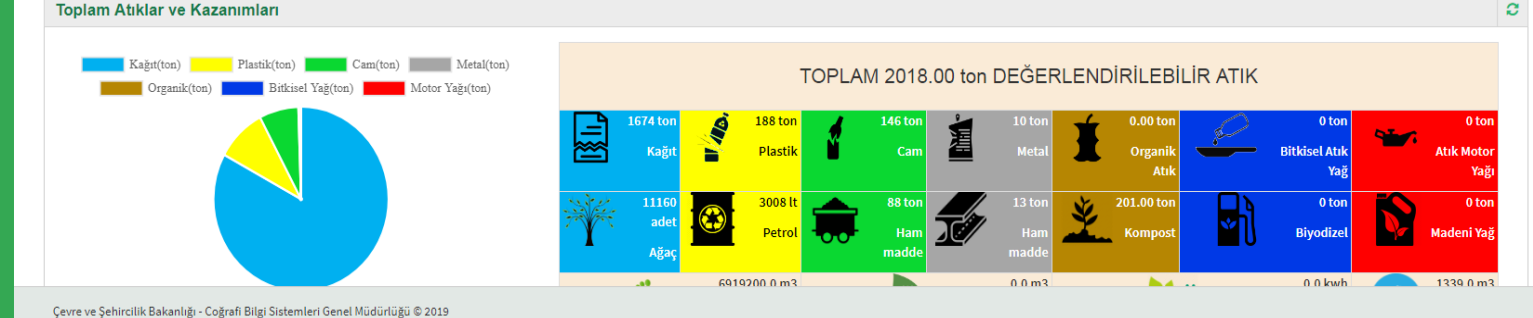

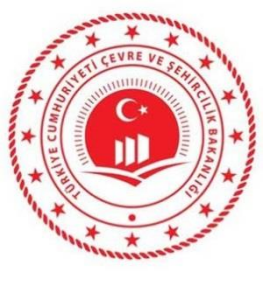

## Kümülatif Sıfır Atık Raporu (İldeki faaliyetlerin toplam raporu)

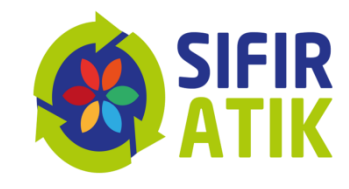

| CTANDUL 2010 VIL Dakil Kimi          | latif Cifir Atil Danary                         |        |  |
|--------------------------------------|-------------------------------------------------|--------|--|
| ISTANBUL 2019 YILI Danit Kumu        |                                                 |        |  |
| Sisteme Geçen Belediye Sayısı :      | 1 adet Sisteme Geçen Kurum Sayısı :             | 1 adet |  |
| 1. Sınıf Atık Getirme Merkezi Sayısı | : 0 adet Eğitim Verilen Kişi Sayısı :           | 0 kişi |  |
| 2. Sınıf Atık Getirme Merkezi Sayısı | : 0 adet 3. Sınıf Atık Getirme Merkezi Sayısı : | 0 adet |  |
| Kompost Tesisi Sayısı :              | 0 adet Mobil Atık Getirme Merkezi Sayısı :      | 0 adet |  |
| Yerleştirilen Kumbara Sayısı :       | 0 adet Yerleştirilen Konteyner Sayısı :         | 0 adet |  |
| Geçici Atık Depolama Alanı Sayısı :  | 0 adet Elde Edilen Kompost Miktarı :            | 0 ton  |  |
| Çalışan Sayısı :                     | 7 kişi Öğrenci Sayısı :                         | 0 kişi |  |
| İSTANBUL 2019 Yılı Dahil Kümü        | latif Atık - Kazanım Raporu                     | P. P.  |  |
| Atık Miktar                          | Kazanım                                         |        |  |
| Toplam Atık :                        |                                                 |        |  |
|                                      |                                                 |        |  |

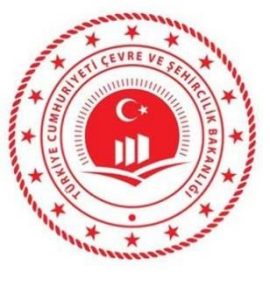

#### Harita

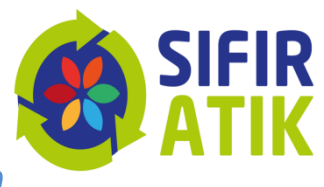

(Türkiye genelindeki atık türüne göre ekipmanların yerleri harita üzerinde görüntülenebilmektedir.)

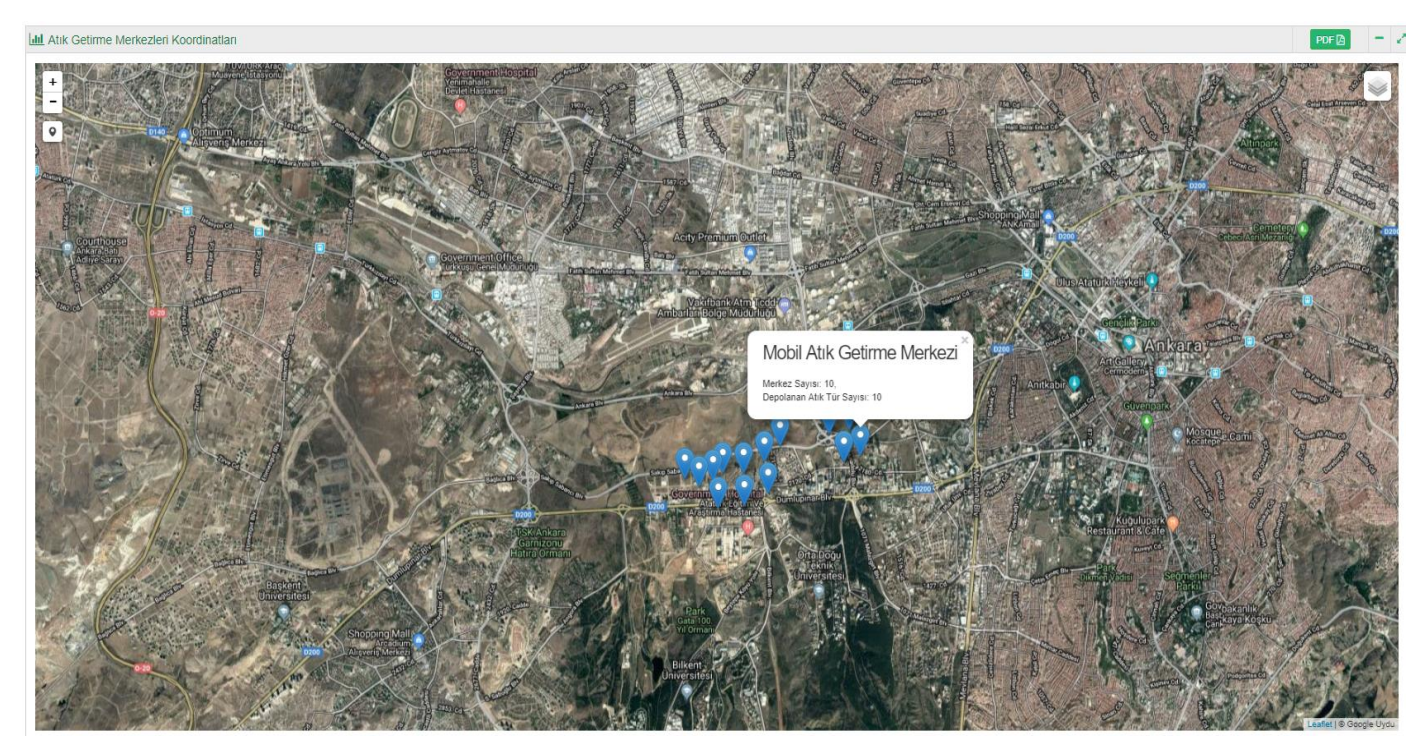

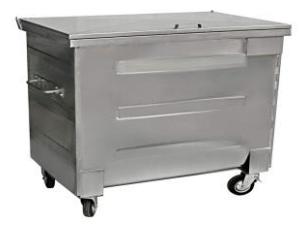

Belediye geneli konteyner

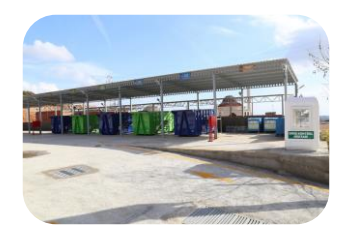

1. Sınıf getirme merkezi

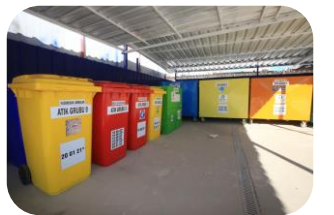

2. Sınıf getirme merkezi

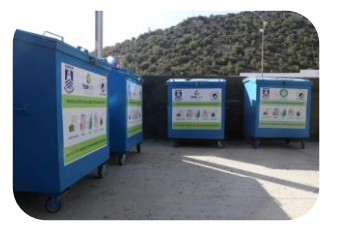

3. Sınıf getirme merkezi

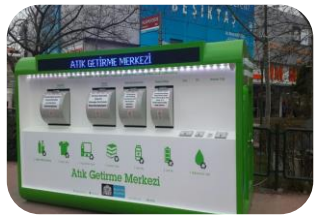

Mobil getirme merkezi

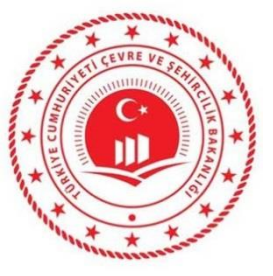

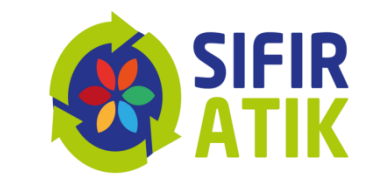

- Sistem kuran yerlerin bilgi sistemine giriş yapmalarının sağlanması
- Girişler tamamlanana kadar ildeki,
  - Sisteme geçen kurumların listesi
  - Toplanan atık miktarları
  - Eğitim verilen hedef kitle ve sayıları
  - Getirme merkezi bilgilerinin gönderilmesi

Bilgi Sistemi İçin Yapılması gerekenler

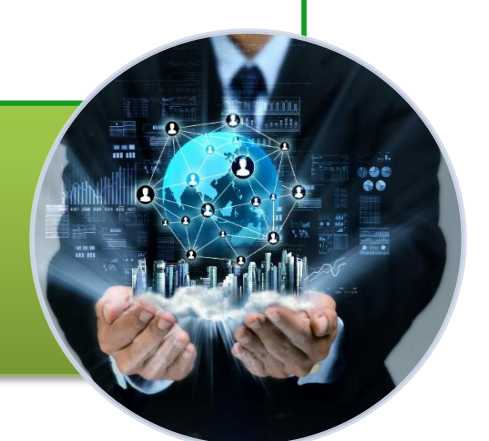

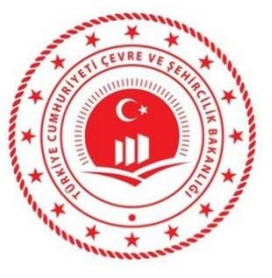

## **Belediyelerde Sistem Kulumu**

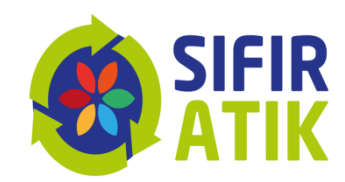

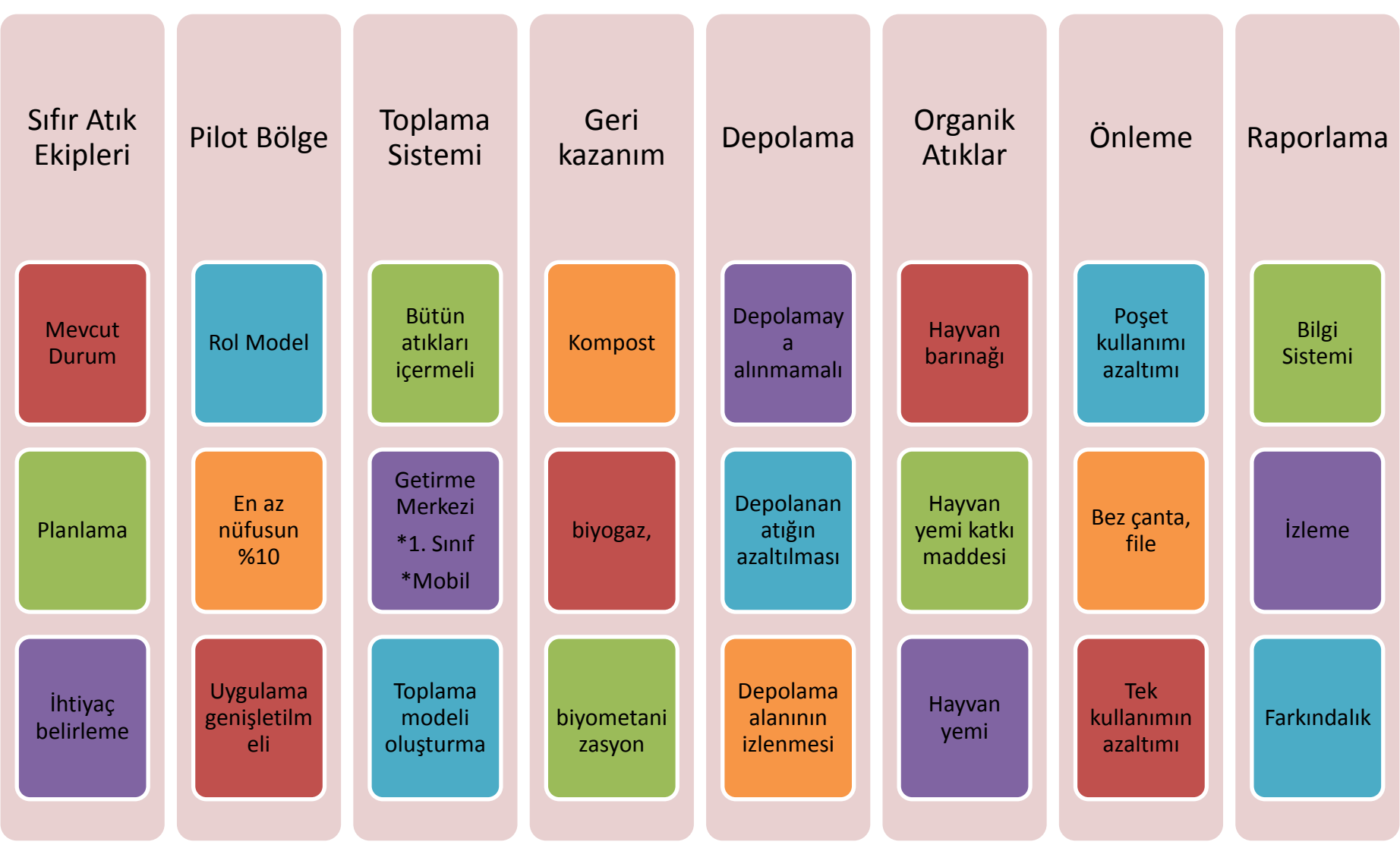

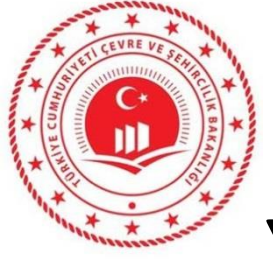

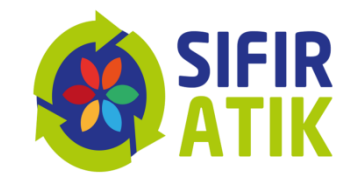

## Yapılması Gereken Çalışmalar

illerde

Eğitim Farkındalık

- Yol haritası, uygulama, ayrı toplama
- Sıfır atık bilgi sistemi, raporlama, kayıt
- Atık türleri, geri kazanım, önleme,

## Uygulama

- İyi uygulamaların paylaşılması
- Teknik desteğin her daim sağlanması
- Uygulamaların yaygınlaştırılması

## İzleme

- •Çalışmaların yerinde izlenmesi
- •Raporlama yapılması
- •Yazılım sistemine giriş yapılması

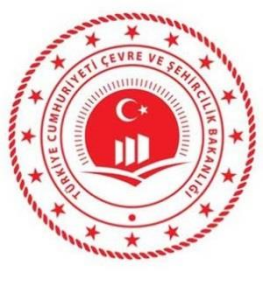

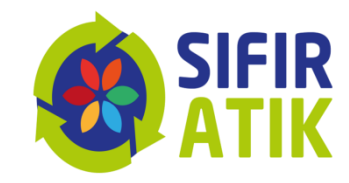

## Düşüneceğiz

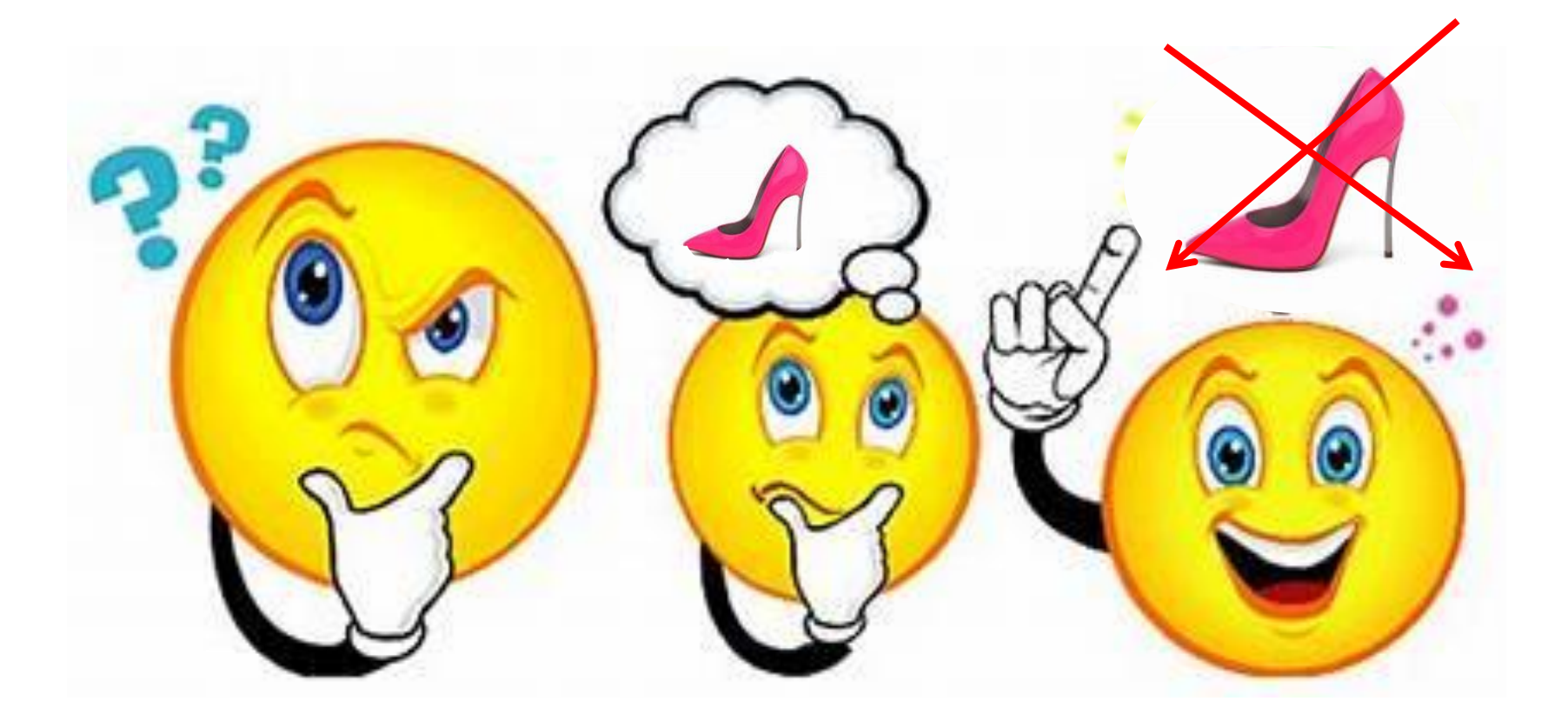

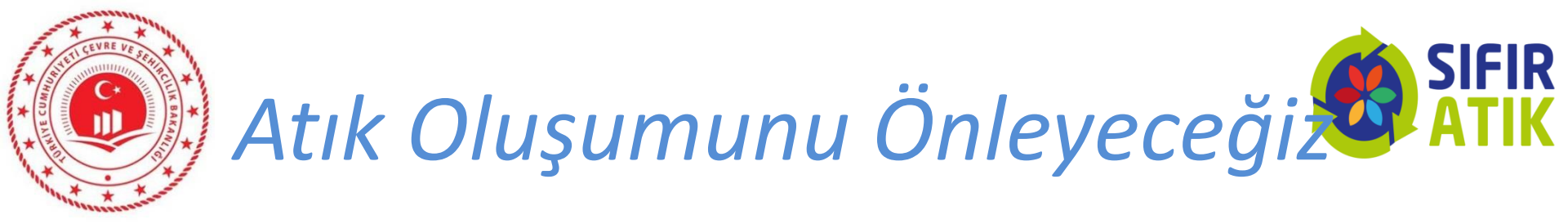

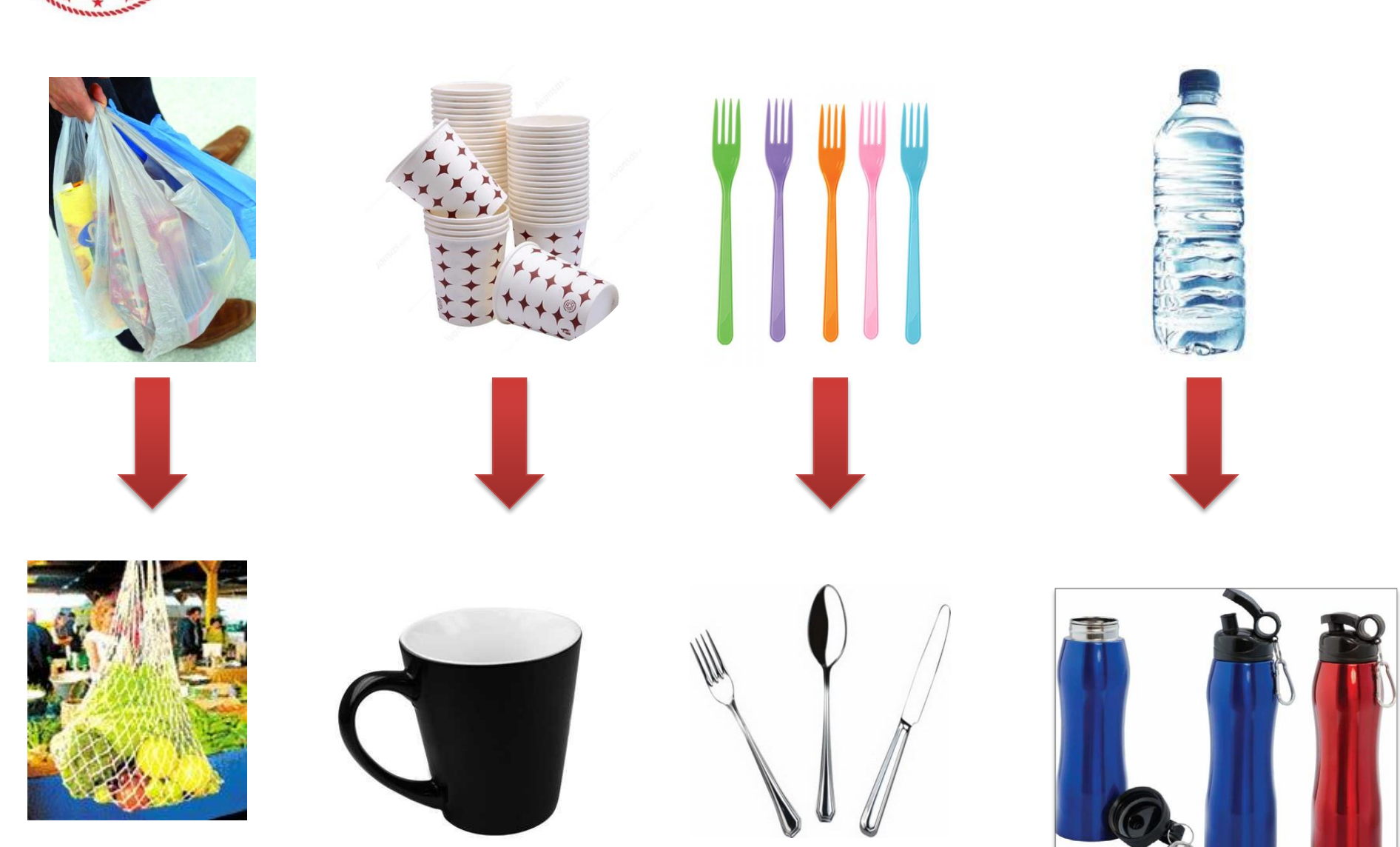

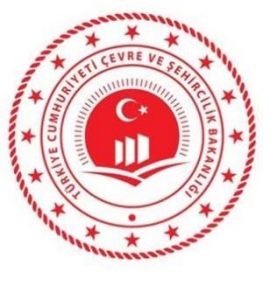

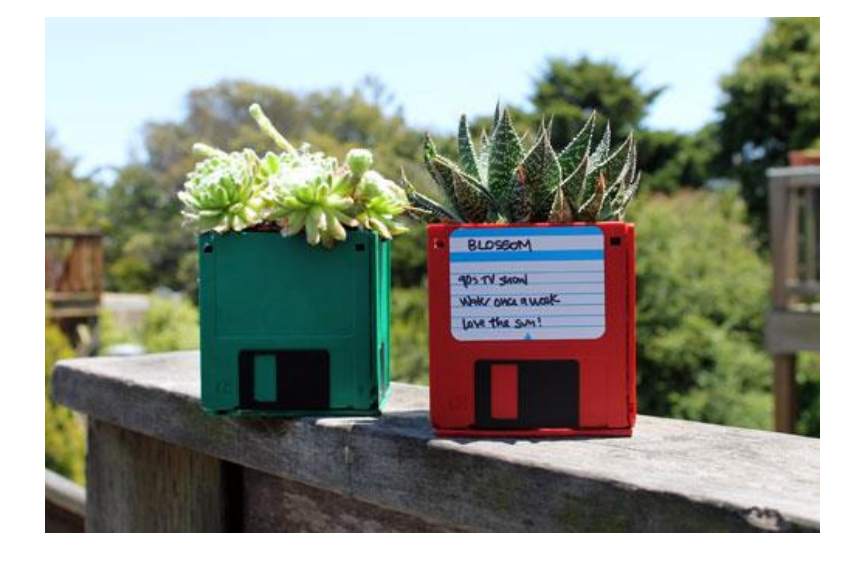

## Tekrar Kullanacağız

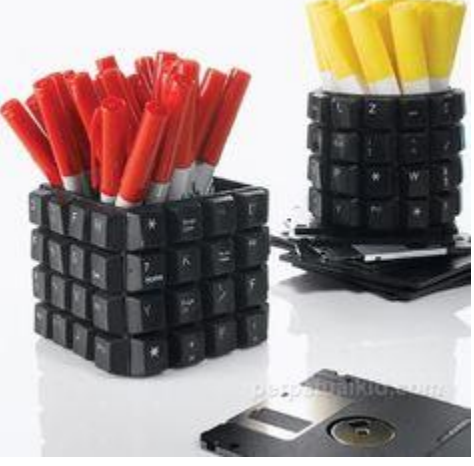

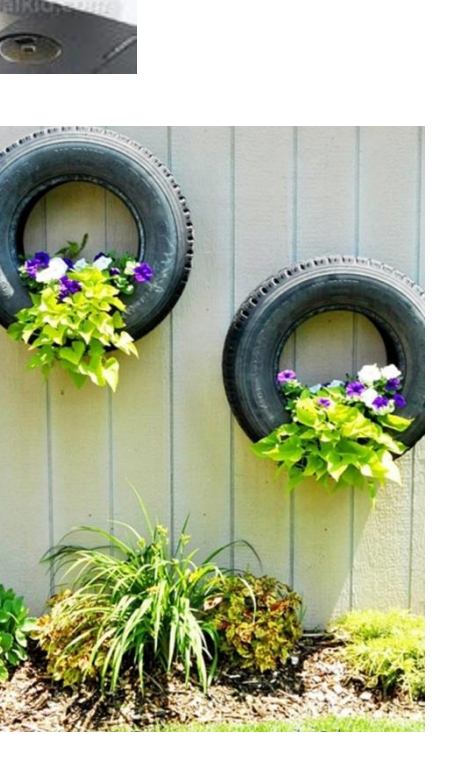

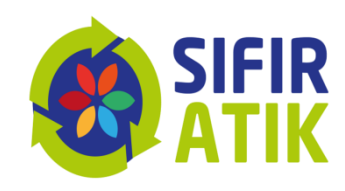

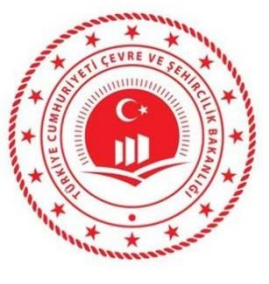

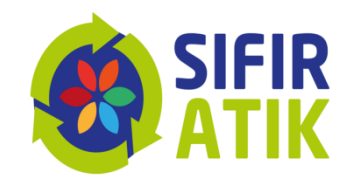

## Kaynağında ayrı toplayacağız

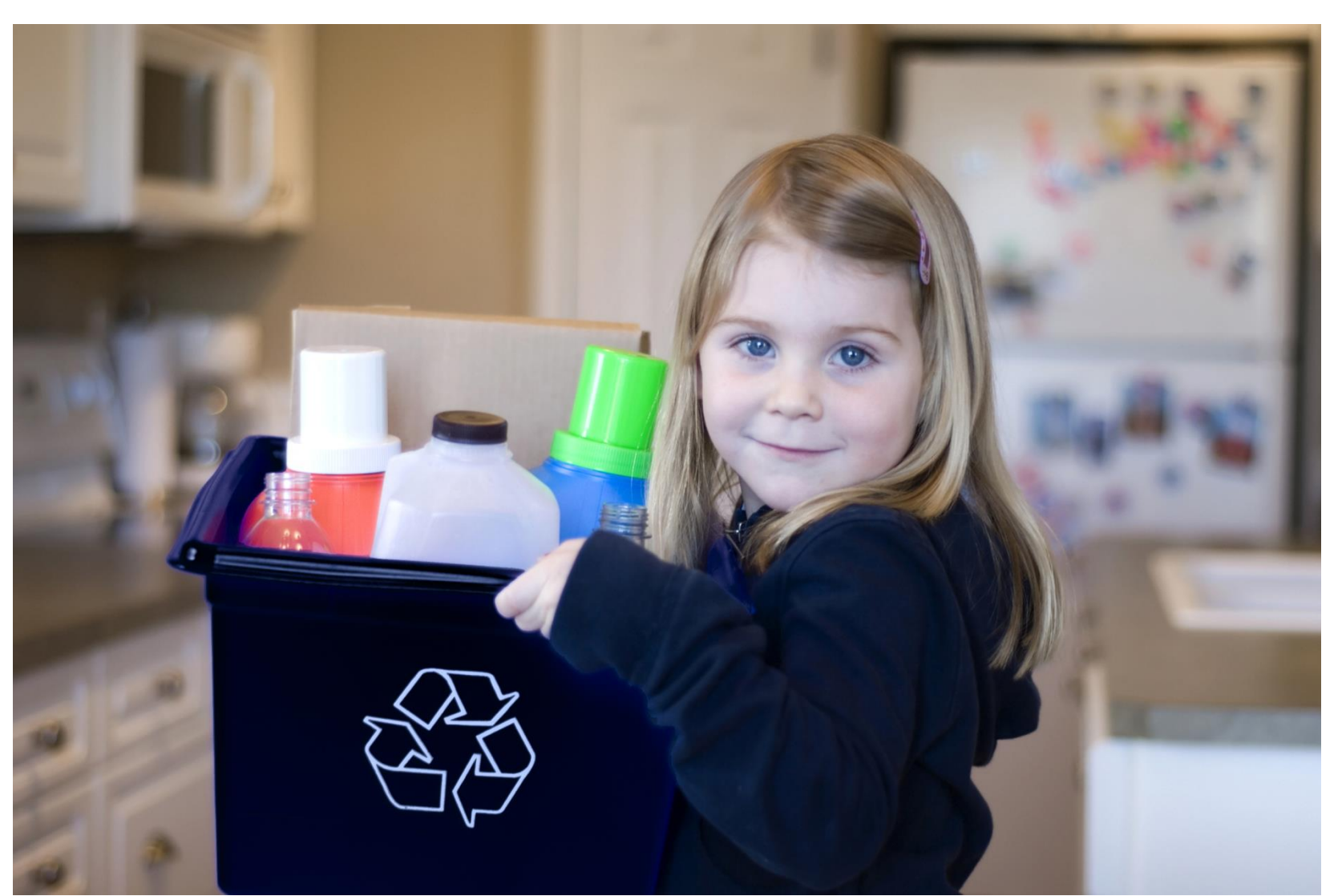

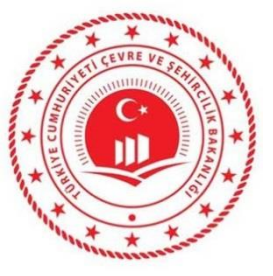

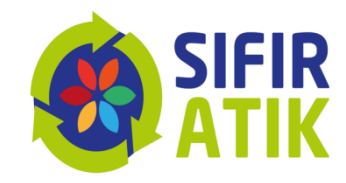

## Geri Dönüştüreceğiz

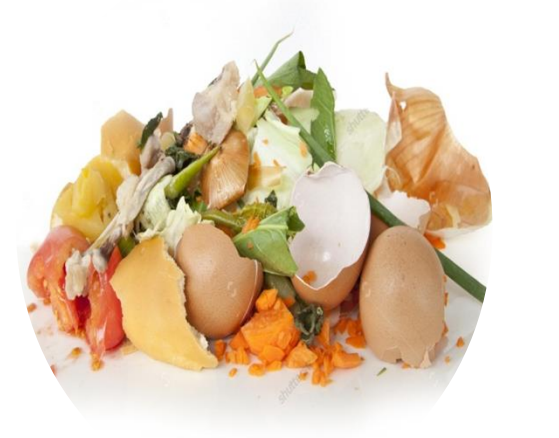

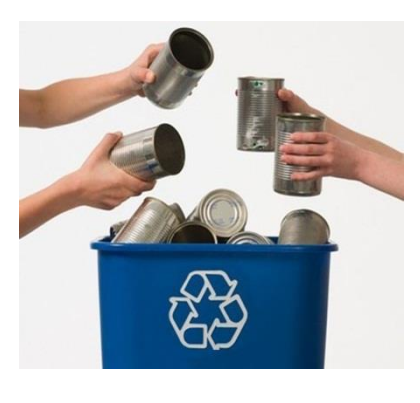

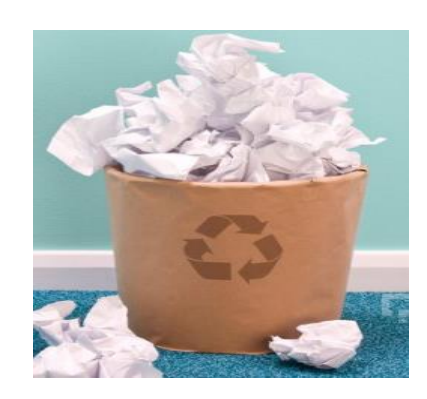

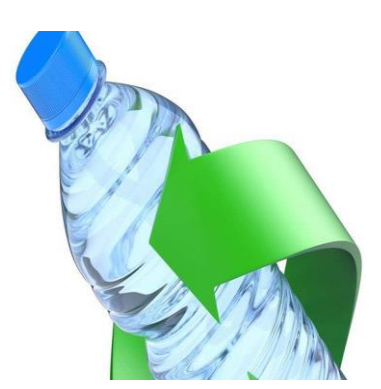

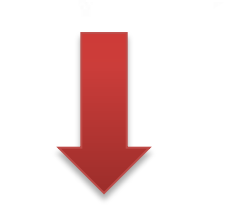

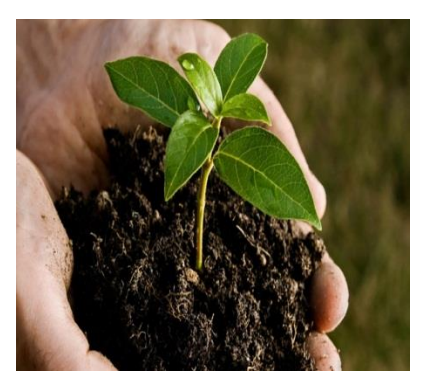

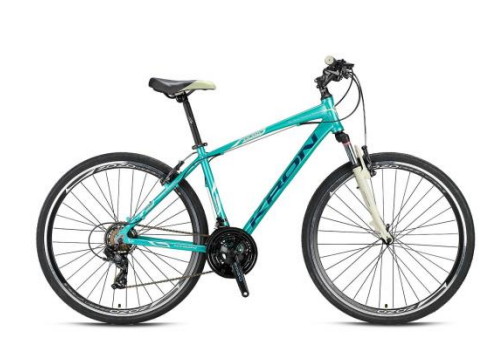

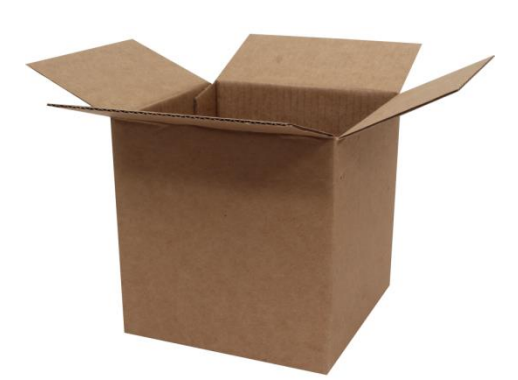

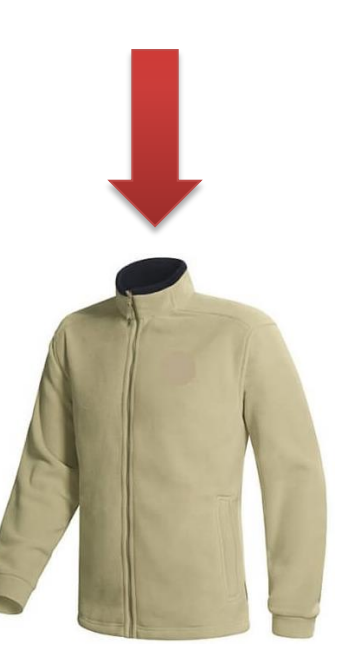

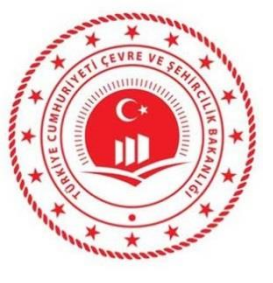

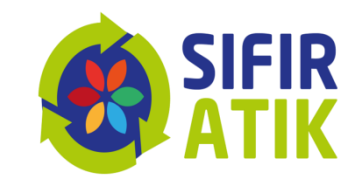

| Web:                      | www.sifiratik.gov.tr        |
|---------------------------|-----------------------------|
| Eposta:                   | <u>sifiratik@csb.gov.tr</u> |
| twitter:                  | @sifiratikgov               |
| instagram: sifiratikgovtr |                             |
| Facebook: sifiratikgovtr  |                             |
| linkedin, @sifiratik      |                             |